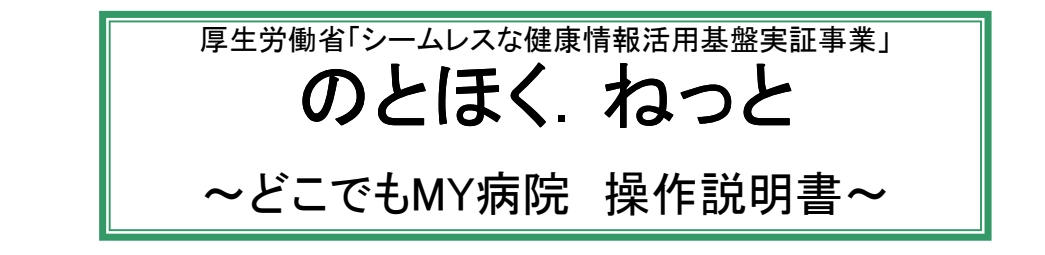

どこでもMY病院システムでは、以下のサービスを利用することができます。 ●お薬手帳サービス

- ●自己管理データサービス ●健康情報サービス
- ●糖尿病記録サービス

サービスご利用の流れは以下となります。

| サービスご利用の申し込み         | ①のとほく.ねっとに参加している医療機関(病院・薬局)で、<br>サービス利用の申し込みを行います。<br>②会員証(フェリカカード)を受け取ります。                                                                                                    |
|----------------------|----------------------------------------------------------------------------------------------------|
| どこでもMY病院ヘログイン        | ③どこでもMY病院へログインします。<br>※ログインするためには、会員証(フェリカカード)が必要です。<br><b>→本操作説明書の「1.ログイン」に沿って、実施してください。</b>                                                                                                    |
| サービスを利用              | <ul> <li>④サービスを利用します。         <ol> <li>お薬手帳サービス<br/>薬局で受け取ったお薬手帳QRコードの登録や、<br/>登録済みのお薬手帳を表示します。</li> <li>→本操作説明書の「2.お薬手帳」に沿って、実施してください。</li> <li>目己管理データサービス<br/>ご自身で測定したデータ(体重・血圧・血糖値)の登録や、<br/>登録済みデータを表示します。</li> <li>→本操作説明書の「3.自己管理データ」に沿って、実施してください。</li> <li>皿.健康情報サービス<br/>病院から受け取ったPDFファイル(健康情報等)の登録や、<br/>登録済みファイルを表示します。</li> <li>→本操作説明書の「4.健康情報」に沿って、実施してください。</li> <li>№. 糖尿病記録<br/>病院から受け取った検査データの登録や、登録済みデータ<br/>(糖尿病検査データ・自己管理データ・健康情報)を表示します。</li> <li>→本操作説明書の「5.糖尿病記録」に沿って、実施してください。</li> <li>V. その他<br/>基本情報の表示やパスワード変更手順、<br/>ご利用時の注意事項等についてを説明します。</li> <li>→本操作説明書の「6.その他」に沿って、実施してください。</li> </ol></li></ul> |
| どこでもMY病院からの<br>ログアウト | ⑤どこでもMY病院からログアウトします。<br><b>→本操作説明書の「7.ログアウト」に沿って、実施してください。</b>                                                                                                    |

## 1.ログイン

どこでもMY病院ヘログインします。 ログインの流れは以下となります。

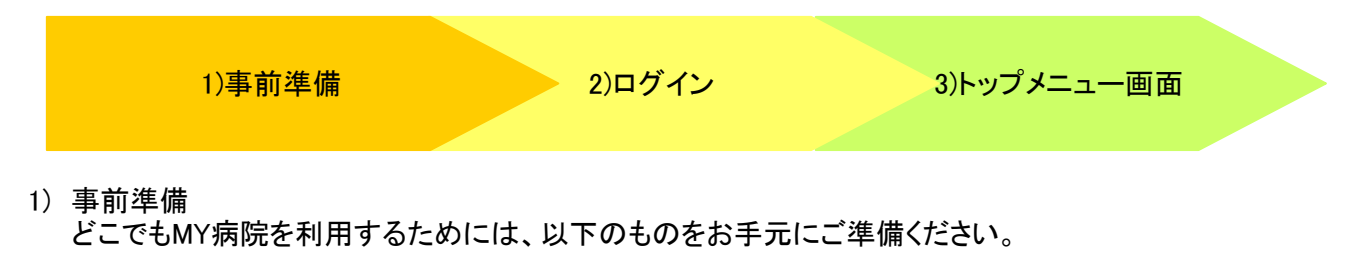

- パソコン(ノートパソコン、デスクトップパソコン)
   ※ご利用が可能なパソコンは、WindowsXP以降でInternet Explorer8.0以降を推奨します。
   ※iPadなどのタブレット型モバイル端末はご利用いただけません。
- ② 会員証(フェリカカード)
   ※ のとほく、ねっとに参加している医療機関(病院・薬局)で発行手続きを行えます。
- 2) ログイン どこでもMY病院へログインします。
  - ① パソコンの電源を入れて、Internet Explorerを起動します。
  - ② アドレス部分に、以下のURLを記載します。

# http://myhospital.notohoku.net

③ ログインページが表示されます。 [ログイン(ID・パスワード)]ボタンをクリックします。

| الله الله الله الله الله الله الله الله | hospital.notohoku.net/index.html の<br>すすめサイト ▼ | > 園 Ů X<br><i> </i>                                                                            | — □ <mark>— ×</mark><br>↑ ★ ☆ |
|-----------------------------------------|------------------------------------------------|------------------------------------------------------------------------------------------------|-------------------------------|
|                                         | シームレスな健康情報活用基盤<br>実証事業                         | どこでもMY病院システム                                                                                   |                               |
|                                         |                                                |                                                                                                |                               |
|                                         |                                                | ID・パスワードをご利用になる方は、以下のボタンを押してください。                                                              |                               |
|                                         |                                                | ログイン (ID・バスワード)                                                                                |                               |
|                                         |                                                |                                                                                                |                               |
|                                         |                                                | のとほくねっとサポートセンター<br>(株式会社電算 輪島事務所内)<br>電話番号:0768-22-5010 FAX:0768-22-5015                       |                               |
|                                         |                                                | 〒928-0001 石川県輪急時河井町24部11番地 釉鳥産薬会館3F<br>E-mail:support@notohoku.net<br>(土 日·祝日·年末年始除く 98年~1785) |                               |
|                                         |                                                |                                                                                                |                               |

④ ユーザIDとパスワードを入力するWisePoint画面が表示されます。

お手元に用意した会員証(フェリカカード)の表面に印字されたユーザID(I)と、 会員証の発行時に付与されるパスワード(I)を入力後、[ログイン]ボタン(Ⅲ)をクリックします。

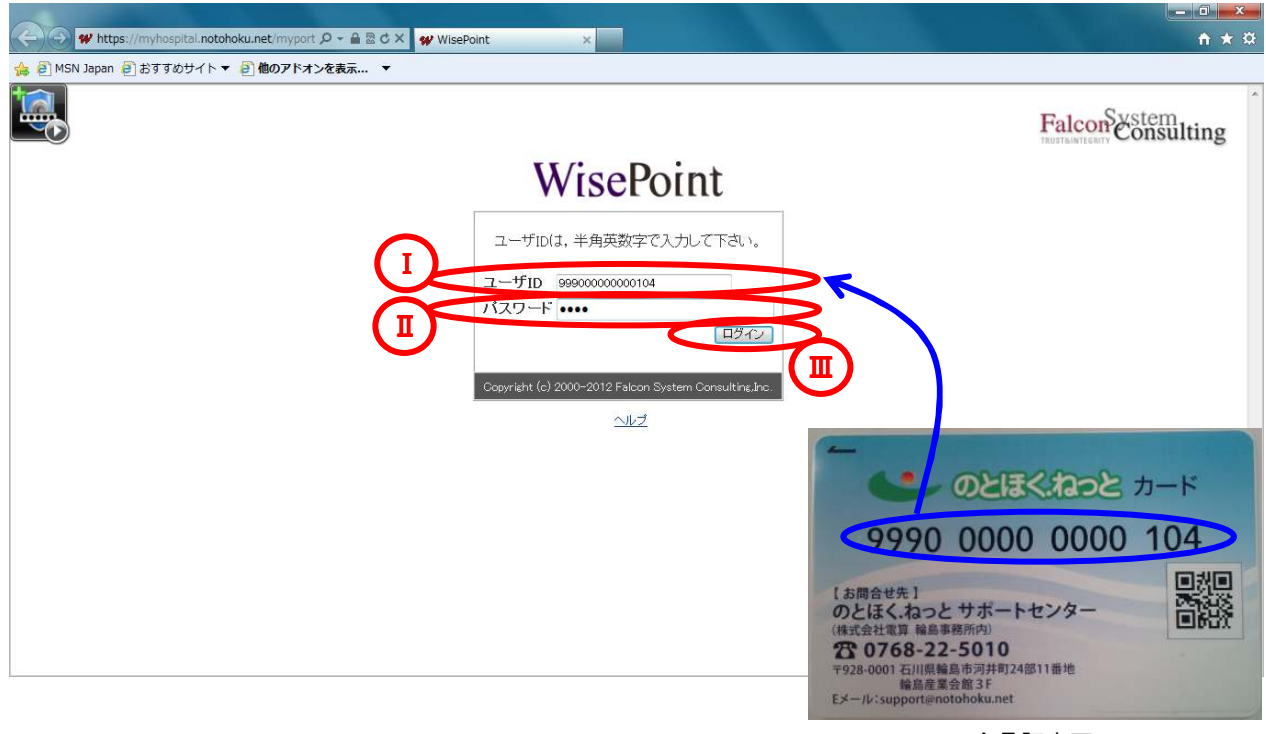

会員証表面

⑤ 認証番号を入力する画面が表示されます。 画面上で指定された列行を確認(I)し、会員証(フェリカカード)の裏面に印字された認証番号の 該当の数値を入力(Ⅱ)後、[ログイン]ボタン(Ⅲ)をクリックします。

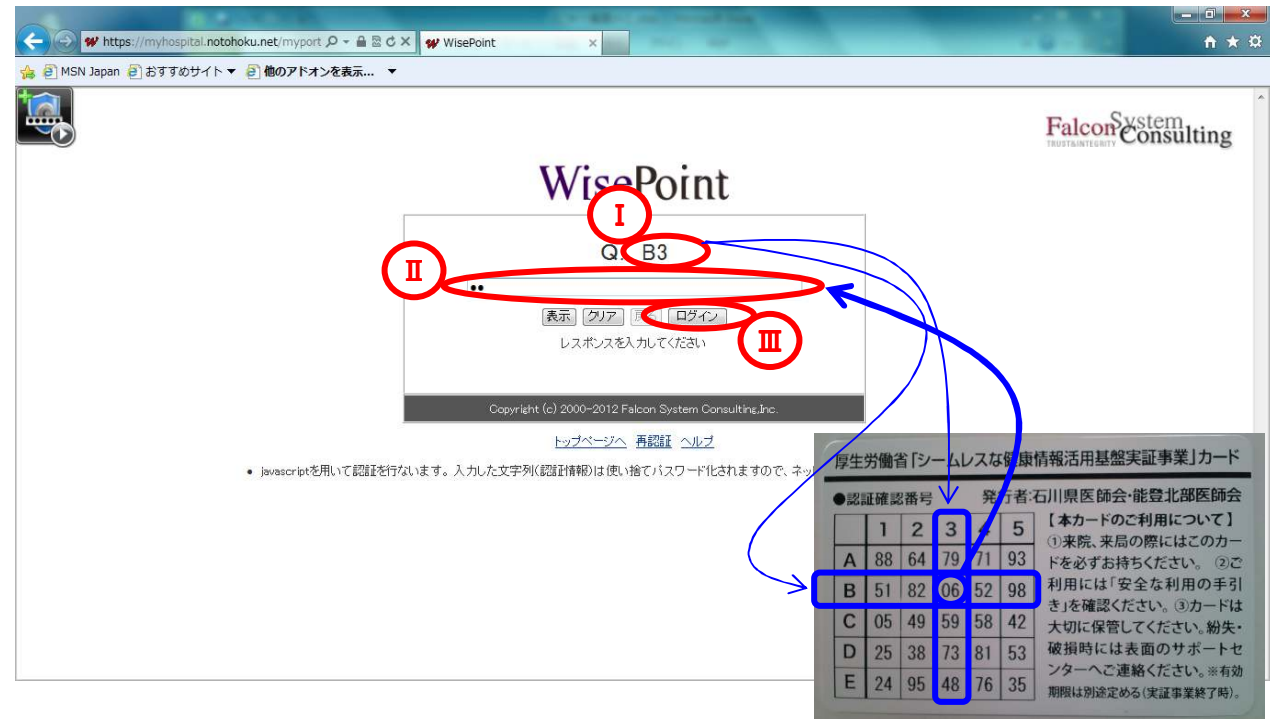

会員証裏面

⑥ パスワード変更画面が表示されます。
 この画面は、初回ログイン時にのみ表示されます。
 ※2回目以降のログインでは表示されず、3)トップメニュー画面が表示されます。

新しい固定パスワード(I)と、確認入力にも同じパスワードを入力(I)後、 [設定]ボタン(II)をクリックします。 ※新しいパスワードは4桁以上16桁以下の英数字で設定してください。 ※有効期間は90日です。期限切れ7日前からメッセージが出ますので、パスワードを変更してください。 期限切れ後はログインできなくなりますので、サポートセンターへご連絡ください。

※3回連続してログインに失敗した場合はログインできなくなります。サポートセンターへご連絡ください。

|                                                                | <b>↑</b> ★ ¤ |
|----------------------------------------------------------------|--------------|
| ☆ 創 MSN Japan 創 おすすめサイト ▼ 創 他のアドオンを表示… ▼                       |              |
|                                                                | FalconSestem |
| WisePoint                                                      |              |
| バスワードを設定してください。<br>画面が正く表示されない場合はブラウザを閉じてやり直してください。<br>固定バスワード |              |
|                                                                |              |
| Copyright (c) 2000-2012 Falcon System Consulting.inc.          |              |
|                                                                |              |
|                                                                |              |
|                                                                |              |

⑦ 設定情報の更新画面が表示されます。 [OK]ボタンをクリックします。

| + https://myhospital.notohoku.net/ | myport Ø < ≜ ⊠ Č × 🙀 WisePoint ×                      | ×-                                       |
|------------------------------------|-------------------------------------------------------|------------------------------------------|
| 🍰 🗿 MSN Japan 🗿 おすすめサイト 🔻 🗿 他の     |                                                       |                                          |
|                                    |                                                       | Falcon Stem<br>THISTANTICENTY Consulting |
|                                    | WisePoint                                             |                                          |
|                                    | 指定されたユーザの設定情報を更新しました。                                 |                                          |
|                                    | Copyright (c) 2000-2012 Falcon System Consulting.Inc. |                                          |
|                                    |                                                       |                                          |
|                                    |                                                       |                                          |
|                                    |                                                       |                                          |
|                                    |                                                       |                                          |
|                                    |                                                       |                                          |
|                                    |                                                       |                                          |

3) トップメニュー画面

どこでもMY病院のトップメニュー画面が表示されます。

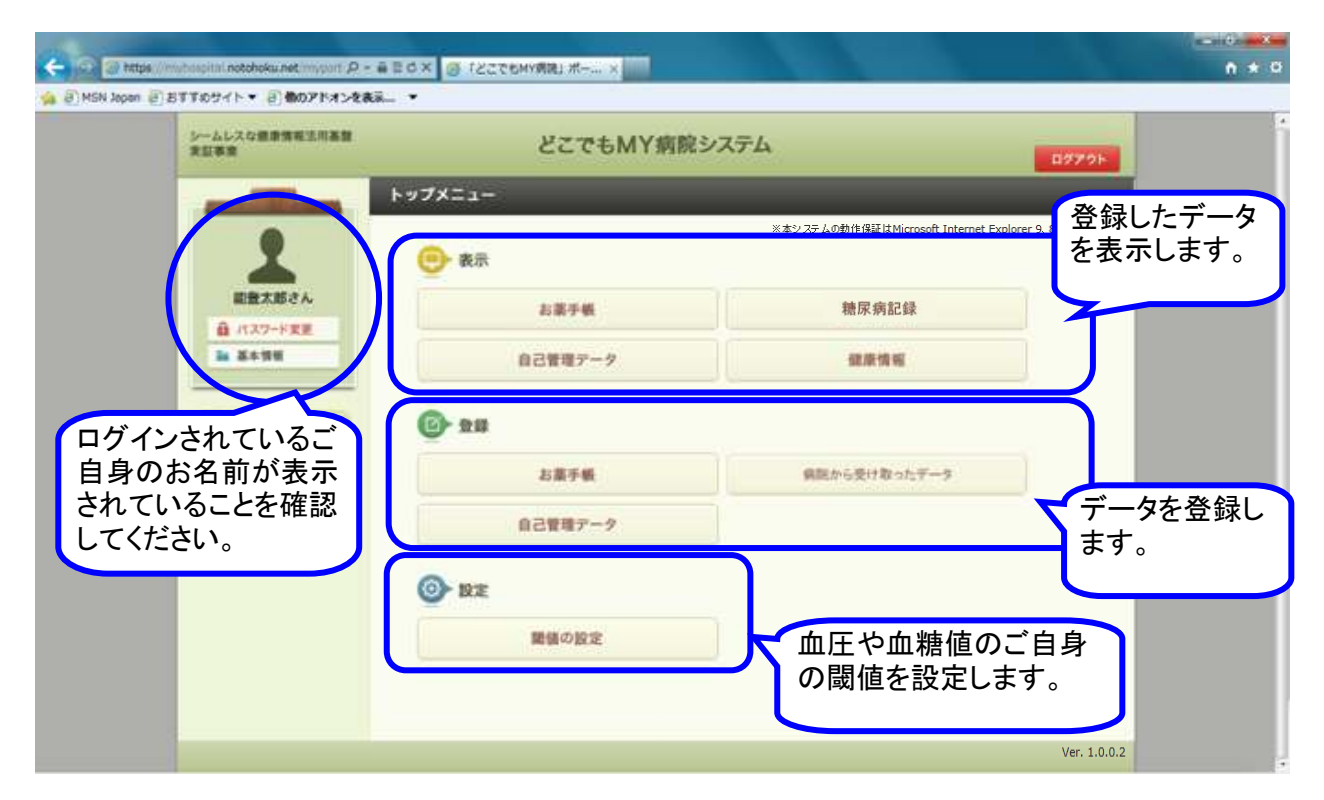

#### 2.お薬手帳

お薬手帳は、薬局で受け取るお薬手帳QRコードを登録し、お薬手帳の内容を表示することができます。 ※ 但し、お薬手帳QRコードを登録するためには、QRコードスキャナが必要となりますので、

ご自宅での登録は行えません。

お薬手帳QRコードを受け取った薬局に設置されている端末で登録操作を行ってください。 また、薬局で、お薬手帳の自動登録をご希望された場合には、QRコードの登録の操作を行わなくても、 お薬手帳の内容を表示することができます。

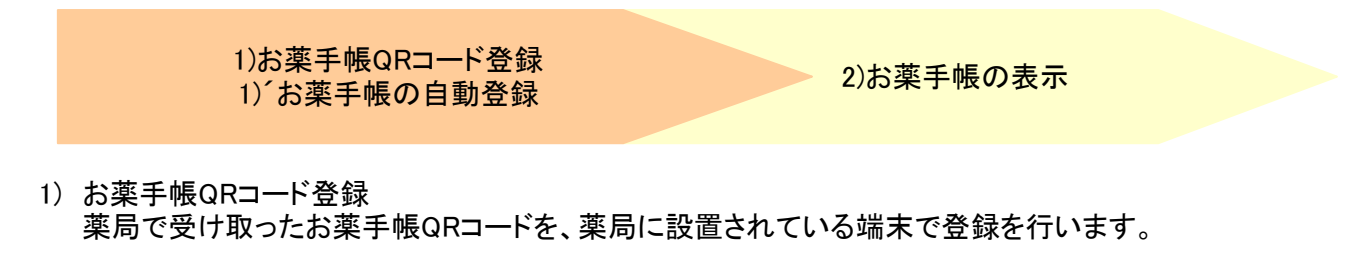

- 薬局に設置されている端末から、デスクトップ上の「のとほく:どこMY」を起動し、 【1.ログイン】の手順に従って、ご自身のユーザIDとパスワードでログインします。
- トップメニュー画面が表示されます。
   登録エリアにある[お薬手帳]ボタンをクリックします。

| シームレスな豊康情報法用基盤<br>実証事業     | どこでもMY病院       | システム                                      | 87791       |
|----------------------------|----------------|-------------------------------------------|-------------|
| and Reason                 | トップメニュー        |                                           |             |
| 1                          | (●) 表示         | ※本システムの動作保証はMicrosoft Internet Explorer ! | 1、8のみとなります。 |
| 副豊大郎さん                     | お菓子帳           | 糖尿病記録                                     |             |
| 日本市田                       | 自己管理データ        | <b>建原物</b> 相                              |             |
| どこでもMY病胞について<br>個人情報序語について | <b>()</b> - 20 |                                           |             |
| ARAY                       | お菓子紙           | 病院から受け取ったデータ                              |             |
|                            | 自己管理データ        |                                           |             |
|                            | INE<br>INE     |                                           |             |
|                            | 職舗の設定          |                                           |             |
|                            |                |                                           |             |

③ お薬手帳登録画面が表示されますので、「登録の手順」に従って、登録を行います。 手順①を行います。[①開始]ボタンをクリックします。 カーソルが手順②の欄へ移動します。

| シームレスな健康情報法用基盤<br>実証事業                                    | ARE SZCEMY                                                                                                    | 南院システム                      | 0779F   |
|-----------------------------------------------------------|----------------------------------------------------------------------------------------------------|-----------------------------|---------|
| R RRABEA                                                  | お菓子転会設開業<br>薬局からわらったお菓手帳のQ                                                                                                    | Rコードを、下記の「登録の手順」に沿って登録してくだ。 | ži, v., |
| ▲ バスワード変更<br>■ 基本情報<br>だこさもMYARについて<br>単人情報保険について<br>単時合せ | ・手掛ひ・ アのボタンを押してます。  の構築 ・手増な・ 保険時間が開催者のQRC+1201-3 -12キャを当て、読取ってください。  ・手増な・この上の部分(小に向かの文字が) 表示されたことを確認して、下のボタンを押して下さい。読み取ったお漢手様情報を表示します。  ・手増な・ 適型の右側にた漢手様情報が表示 されましたら、下のボタンを押して意識してくだ さい。  ・  ・ ・ ・ ・ ・ ・ ・ ・ ・ ・ ・ ・ ・ ・ ・ ・ ・ | 画面左側の手順に従って、お菓手帳を読み取って      | Tðu.    |

④ 手順②を行います。
 i.QRコードスキャナを手に取ります。

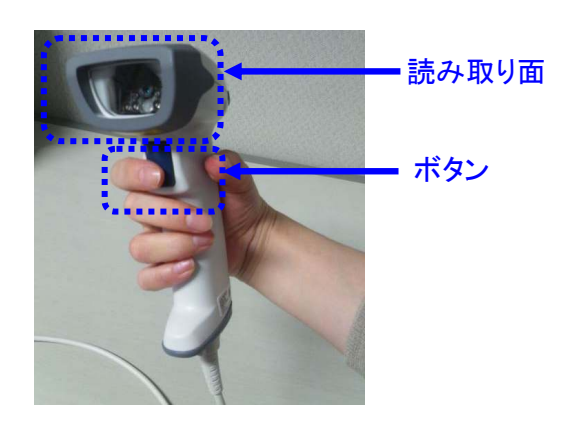

ii. QRコードスキャナの読み取り面を、お薬手帳の紙に印字されているQRコードに向けます。

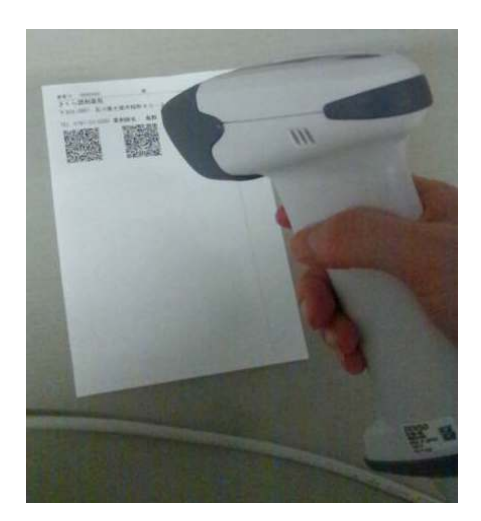

iii. QRコードスキャナのボタンを押して、QRコードを読み取ります。

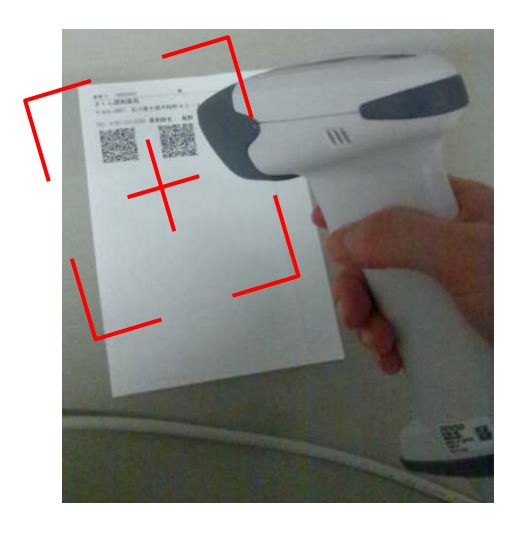

QRコードスキャナのボタンを押すと 「+」 の光が出ます。 「+」 の枠内にQRコードが入るようにかざします。 【QRコードが1つの場合】 読み取りができると「ピッ」という音がして 読み取りが完了します。 【QRコードが複数の場合】

続けて、複数枚のQRコードを読み取れます。 すべてのコードを読み取るまで、 ボタンを押し続けてください。

iv. 読み取り終わると、手順②の欄に、読み取ったデータが表示されます。

| シームレスな健康情報生活高度                                                                                                    | 4 #5 どこでもMY病                                                                                                    | 脱システム ロタアクト                            |
|----------------------------------------------------------------------------------------------------|----------------------------------------------------------------------------------------------------|----------------------------------------|
| and the second second                                                                                                    | お菓手帳会加画面                                                                                                    |                                        |
| ERXBOA                                                                                                    | <ul> <li>薬局からもらったお薬手棚のQR</li> <li>金鉢の手順</li> </ul>                                                                                 | ロードを、下記の「登録の手順」に沿って登録してください。<br>金録する内容 |
| ●新学校 通<br>このには、<br>ののでは、<br>ののでは、<br>ののでは、<br>ののでので、<br>のので、<br>のので<br>のので | <ul> <li>・ 中部の<br/>下のボタンを押して下さい。         <ul> <li>④ (● 開始)</li> <li>・ 「「」、「」、「」、「」、「」、「」、」、「」、」、「」、「」、「」、「」、「」</li></ul></li></ul> | <b>直面左側の手順に従って、お菓手帳を読み取って下さい。</b>      |

⑤ 手順③を行います。[③確認]ボタンをクリックします。

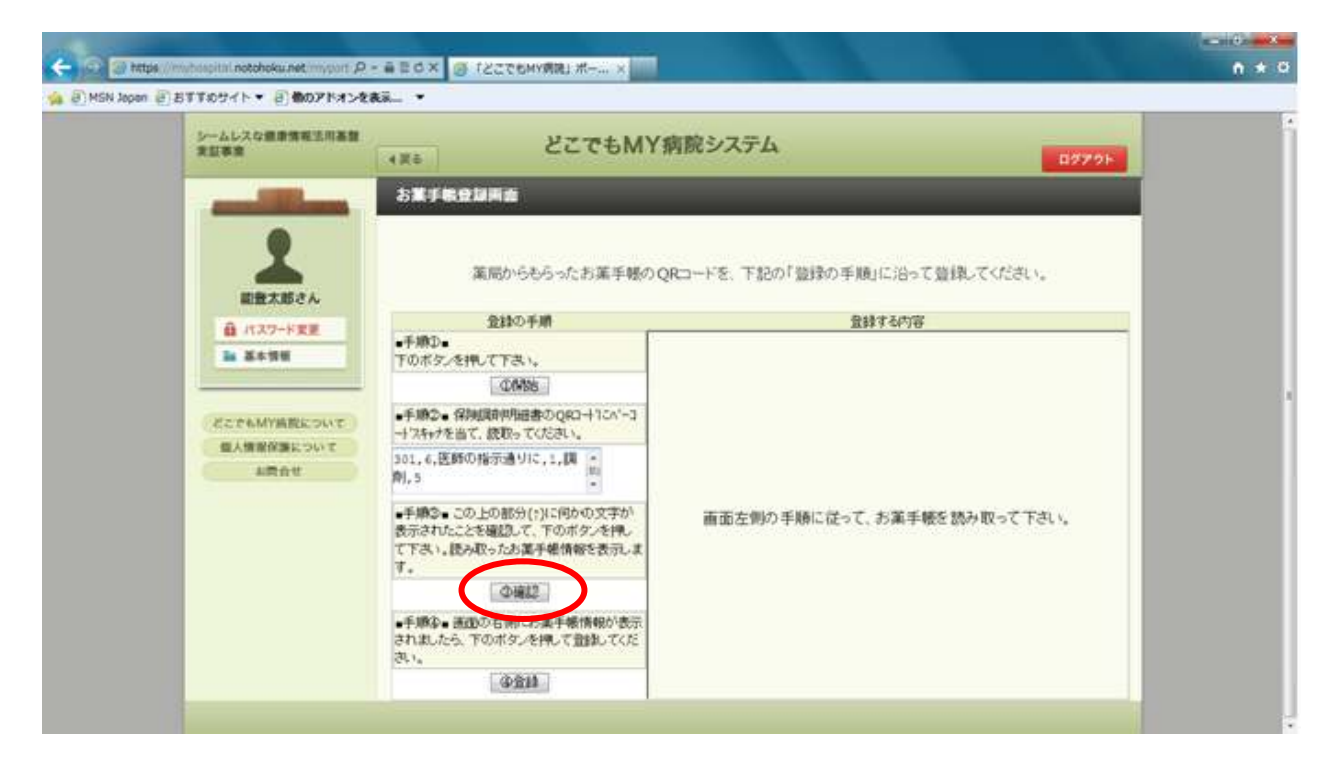

⑥ 右側の登録する内容欄に、読み取ったお薬手帳の内容が表示されます。

| シームレスな健康情報活用基盤<br>東証事業                                                                                                    | イRE どこでもM                                                               | Y病院シス    | テム                       |              |                                              | 897     | 21 |
|----------------------------------------------------------------------------------------------------|-------------------------------------------------------------------------|----------|--------------------------|--------------|----------------------------------------------|---------|----|
| A DECIMAL OF A DECIMAL OF A DEC | お菓手板登録画曲                                                                |          |                          |              |                                              |         |    |
| 2<br>882.882.4                                                                                                    | 薬局からもらったお薬手帳の                                                           | QRII-FE. | 下記の「登録の手)                | 側に沿って登録。     | ₹ <féði< th=""><th>N.,</th><th></th></féði<> | N.,     |    |
| ▲ パスワード変更                                                                                                    | 登録の手順                                                                   |          | î                        | 録する内容        |                                              |         |    |
| In 21111                                                                                                    | ●予想2●<br>下のボタンを構して下為い。                                                  |          |                          | 287/H 2012   | 2年08月(                                       | 06E     | â  |
|                                                                                                    | @M96                                                                    |          | BCT 9 145                | 法所得的 東日      | 本業局                                          |         |    |
| EZT&MYBREDUT                                                                                                    | ●手順2● 保険規制用語書のQR3→10パー3<br>→12キャチを当て、読取ってください。                          | 總石目      | 絵 能量 太郎                  | 私力相同 医)      | オルカ病                                         | 统       | Ν  |
| 個人情報保護について                                                                                                    | 0                                                                       | No.      | 業)<br>用量・用法・1            | 別名<br>編品補足情報 | 日数                                           | 総量      |    |
|                                                                                                    | - # 189- TO LOOKLANT (04-D) (19-1)                                      | ♦0 B#    | 木餅 先生に効为されため             | t o•         |                                              |         |    |
|                                                                                                    | ・予約40 この上の部所(下にゆめの大子が<br>表示されたことを確認して、下のボタンを押し<br>て下さい。読み取ったお菓子帳情報を表示し) | 1        | メルカゾール線5m<br>6線 1日3回(海貨  | e<br>R       | 14                                           | 84<br>指 |    |
|                                                                                                    | v.<br>①確認                                                               | 2        | メルカゾール線5m<br>2錠 1日3回(嶺倉  | e<br>(80)    | 14                                           | 28<br>狱 |    |
|                                                                                                    | ・手順な・運動の右側にお菓手帳情報が表示されましたら、下のボタンを押して登録してくたれましたら、下のボタンを押して登録してくたれ。       | 3        | チラーヂンS線25)<br>2線 1日2回(朝夕 | 41<br>(寛敬)   | 14                                           | 28<br>縦 |    |
|                                                                                                    | (A.B.44)                                                                |          | - mhr stor               | 38           | 1                                            |         |    |

⑦ 手順④を行います。[④登録]ボタンをクリックします。

| シームレスな健康情報活用基盤<br>実証事業                 | KRE ZZTEMY                                                              | 南院シ     | ステム                      |               |       |     | 02      | 7.91 |
|----------------------------------------|-------------------------------------------------------------------------|---------|--------------------------|---------------|-------|-----|---------|------|
| and the second second                  | お菓手板登録画曲                                                                |         |                          |               |       |     |         |      |
| 10000000000000000000000000000000000000 | 葉局からもらったお葉手帳の Q                                                         | R⊐-F®   | 、下記の「意録の手)               | 別に沿ってる        | 創発してく | ださい | Na.     |      |
| ▲ パスワード変更                              | 五球の于期<br>•手助D•                                                          |         | I                        | \$\$.9 GIAH   |       |     |         | (4)  |
| <b>N 2</b> + 17 H                      | Tのボタンを押して下さい。                                                           | ACT VER | BUNE                     | 2012年(        | 38月(  | 06H | 1       |      |
|                                        |                                                                         |         |                          | 词前相同          | 東日本   | 第局  |         |      |
| どこでもMY病院について                           | ●手勝急・保険規制相当のQR3→1Cパー3<br>→以本+ナを当て、読取ってください。                             | 16-1    | 総設 太郎                    | 極力機同          | 医)オル  | 力病  | 院       |      |
| 個人情報保護について                             |                                                                         | No.     | 第3<br>用量•用法•3            | 11名<br>《品補足情報 | ,     | 日勤  | 裕量      |      |
|                                        | <u>.</u>                                                                | •0 E    | 夜 水部 先生に知为されたある          |               |       |     | -       |      |
|                                        | ●手標③●この上の部分(*)に何かの文字が<br>表示されたことを確認して、下のボターを得。<br>て下さい。読み取ったお菓子帳情報を表示しま | 1       | メルカゾール線5m<br>6線 1日3回(海貨  | а<br>(80)     |       | 14  | 84<br>组 |      |
|                                        | 4. ①確認                                                                  | 2       | メルカゾール錠5m<br>2錠 1日3回(毎貨  | 8<br>90       |       | 14  | 28<br>舷 |      |
|                                        | ・手順な・透動の右側にお菓手帳情報が表示<br>されましたら、下のボタノを押して登録してくた<br>か。                    | 3       | チラーチンS鏡25µ<br>2鏡 1日2回(朝夕 | a<br>實後)      |       | 14  | 28<br>捉 |      |
|                                        |                                                                         |         |                          |               |       |     |         |      |

⑧ お薬手帳の登録完了メッセージが表示されます。

| シームレスな健康情報活用基盤<br>実証事業 ( ( 戻る | どこでもMY病院システム                     | ログアウト |
|-------------------------------|----------------------------------|-------|
|                               | <b>7 確認画面</b><br>お薬手帳の登録が完了しました。 | _     |
| 能豊太郎さん<br>台 バスワード変更<br>副 基本情報 |                                  |       |
| どこでもMY病院について<br>個人情報保護について    |                                  |       |
| 57 pilot                      |                                  |       |
|                               |                                  |       |

⑨ 画面上部の[戻る]ボタンをクリックすると、トップメニュー画面に戻ります。

| Ce 😔 🧭 https://m  | ihospitaLnotohoku.net/imyport の - 全国 C X 🦉 「どこでもMY病院」 ポー ×                                                       | - □ ×<br>↑ ★ ☆ |
|-------------------|----------------------------------------------------------------------------------------------------|----------------|
| 👍 🗿 MSN Japan 🎒 분 | すすめサイト ▼ 🤨 他のアドオンを表示 ▼                                                                                           |                |
|                   | シームレスな健康情報活用基盤<br>実証事業<br>2<br>2<br>2<br>2<br>2<br>7<br>7<br>7<br>7<br>7<br>7<br>7<br>7<br>7<br>7<br>7<br>7<br>7 |                |
|                   | またのとう Web 5 Million お菓手帳の登録が完了しました。                                                                              |                |

- 1) お薬手帳の自動登録 お薬手帳の情報を、薬局で自動登録しますので、特別な操作は必要ありません。
- 2) お薬手帳の表示 登録したお薬手帳を表示します。
  - トップメニュー画面を表示します。 表示エリアにある[お薬手帳]ボタンをクリックします。

| シームレスな健康情報法用基盤<br>実証事業               | どこでもMY病院    | システム                               | 09791            |
|--------------------------------------|-------------|------------------------------------|------------------|
| and the second                       | トップメニュー     |                                    |                  |
| •                                    | A **        | ※本システムの動作保証はMicrosoft Internet Exp | orer 9、8のみとなります。 |
| 副数末期さん                               | お菓子紙        | 糖尿病記録                              |                  |
| ▲ バスワード変更                            | 自己管理テーク     | 就康情報                               |                  |
| ていてよび発展WM4755<br>700には影響発展入機<br>社会開ル | <b>@</b> 20 |                                    |                  |
|                                      | お菓子帳        | 発展から受け取ったデーラ                       |                  |
|                                      | 自己管理アーク     |                                    |                  |
|                                      | <b>⊙</b> BZ |                                    |                  |
|                                      | 職任の設定       |                                    |                  |

2 登録されたお薬手帳が一覧で表示されます。
 1画面に、調剤日が新しい日付順で、10件が表示されます。

| シームレスな健康情報法用基盤<br>実証券金     | 4.X0 | どこでも        | WY病院システム                                          |                                  |      | ロダアウト |
|----------------------------|------|-------------|---------------------------------------------------|----------------------------------|------|-------|
| and the second second      | 8XF  | 8一致而命       | _                                                 |                                  |      |       |
| 2 単語大都さん                   |      | 登録。<br>日付の  | たお菓手帳を、頼しい提取<br>巣にある「表示」「削除」ボタ<br>り菓手帳の 編集(1行うこと) | 旧順に表示します<br>ンを選択してくださ<br>ができません。 | ċ.   |       |
| B 1127-152                 | 88   | 末常          |                                                   |                                  |      |       |
|                            |      | 自由          | 注意数值                                              | 19.46                            | 1612 | BERK. |
|                            |      | 2012年10月01日 |                                                   | <b>B</b> R                       |      | NER   |
| だこさもMY結認について<br>個人情報保護について |      | 2012年09月12日 |                                                   | <b>8</b> .07                     |      | R DD  |
| LEAU                       |      | 2012年08月20日 |                                                   | <b>R.N</b>                       |      | NIN . |
|                            |      | 2012年08月20日 |                                                   |                                  |      | NIR   |
|                            |      | 2012年08月06日 |                                                   | 8.07                             |      | 8120  |
|                            |      | RLE         |                                                   |                                  |      |       |
|                            |      |             |                                                   |                                  |      |       |
|                            |      |             |                                                   |                                  |      |       |
|                            |      |             |                                                   |                                  |      |       |
|                            |      |             |                                                   |                                  |      |       |

※10件以上登録されている場合には、[前頁]・[次頁]のボタンが有効になります。 例)10件以上データが入っている等で次の頁がある場合は、[次頁]ボタンが有効になります。

| 日付          | 注意致编 | 表示         | 852 | 15年   |
|-------------|------|------------|-----|-------|
| 2012年10月15日 |      | 81.11      |     | NOR.  |
| 2012年10月14日 |      | R.R.       |     | 808   |
| 2012年10月13日 |      | 8.7        |     | 10.00 |
| 2012年10月09日 |      | 8.0        |     | 8.78  |
| 2012年10月07日 |      | <b>R</b> # |     | 100   |
| 2012年10月06日 |      | 8.5        |     | 808   |
| 2012年10月05日 |      | 8.7        |     | 1000  |
| 2012年10月04日 |      | 88         |     | 818   |
| 2012年10月03日 |      | 847F       |     | 818   |
| 2012年10月02日 |      | 88         |     | 8.00  |

## 前の頁がある場合は、[前頁]ボタンが有効になります。

| BH          | 注意設備 | 表示          | 82.10 | 0150 |
|-------------|------|-------------|-------|------|
| 2012年10月01日 |      | <b>8</b> .8 |       | 1.19 |
| 以上          |      |             |       |      |
|             |      |             |       |      |
|             |      |             |       |      |
|             |      |             |       |      |
|             |      |             |       |      |
|             |      |             |       |      |
|             |      |             |       |      |
|             |      |             |       |      |
|             |      |             |       |      |

③ 表示したいお薬手帳の調剤日の日付横の[表示]ボタンをクリックします。

| シームレスな重要情報法用基盤<br>東部専業 | 4.85 |        | どこでもM         | Y病院システム                     |                        |            | 0979F  |
|------------------------|------|--------|---------------|-----------------------------|------------------------|------------|--------|
| 1                      | お菓手の | 1-21月前 | 登録した<br>日付の横( | お菓手破左、親しい調査<br>ある「表示」「削除」ボタ | 9日順に表示します<br>シを選択してくだる | r.<br>301. |        |
| 副盤太郎さん                 |      |        | 53            | 4年酸の編集は行うこと                 | かくさません。                |            |        |
| ● パスワード変更<br>● メキロ目    | 88   | 大賞     |               |                             |                        |            |        |
|                        |      |        | 日付            | 注意致值                        | 表示                     | 載度         | ER8    |
|                        |      | 20124  | #10月01日       |                             | 88                     |            | NUM:   |
| どこでもMY情報について           |      | 20123  | 609月12日       |                             | 8.0                    |            | NIR.   |
| 1000                   |      | 20128  | 108月20日       |                             | <b>6</b> .0            |            | 1100   |
|                        |      | 20124  | 68月20日        |                             |                        |            | ALC: N |
|                        |      | 20124  | E08月06日       |                             | 8.0                    |            | 8129   |
|                        |      |        | RE            |                             |                        |            |        |
|                        |      |        |               |                             |                        |            |        |
|                        |      |        |               |                             |                        |            |        |
|                        |      |        |               |                             |                        |            |        |
|                        |      |        |               |                             |                        |            |        |

④ お薬手帳の内容が表示されます。

| シームレスな健康情報法用基盤<br>実証事業 | (4)#5  | 8273 | 5MY病院シス                          | ታሪ                      |          |           | 0779F |
|------------------------|--------|------|----------------------------------|-------------------------|----------|-----------|-------|
| -                      | 詳細表示画面 | 1    |                                  |                         |          |           | _     |
| 1                      | ö      | 73   | Sector and                       | 366 B                   | 2012年08月 | 106 B     |       |
| ■ #ADCA                |        |      | 201399+W                         | 题制模型                    | 東日本葉》    | 6         |       |
| 14 X+98                |        | 24   | 祖经 総量 太郎                         | 純方翻開                    | 医)オルカ    | <b>陶院</b> |       |
|                        | 8      | No   | 用量·用法·                           | 制品補足情報                  | 易        | 量         |       |
| どこでもMYARについて           |        | •0.8 | 注意 本部 先生に見方きれたお<br>マリーナ・ノーリ 8次と一 | ¥ 0.◆                   |          | 0.0       |       |
| 「「日本市場について」            | 0      | 1    | 6該1日3回(海道                        | (b)                     | 14       | 鏡         |       |
|                        |        | 2    | メルカゾール 綾5m<br>2鏡 1日3回(毎貨         | (a)                     | 14       | 28<br>载   |       |
|                        | 0      | э    | チラーデンS鍵25<br>2線 1日2回(朝夕          | <sup>14</sup> 夏<br>(資後) | 14       | 28<br>錠   |       |
|                        | 0      | 4    | ニューロタン線25r<br>1線 1日1回(朝鮮         | n#<br>(2)               | 14       | 14<br>錠   |       |
|                        |        | 5    | テオフルマートL設<br>1 錠 1日1回(夕貨         | 100mg<br>後)             | 14       | 14<br>錠   |       |
|                        |        | 6    | アンペック坐到200<br>31個 医師の指示法         | ng<br>Mic               | 1        | 3<br>個    |       |
|                        | 0      |      |                                  |                         |          |           |       |
|                        | 0      |      |                                  |                         |          |           |       |
|                        |        |      |                                  |                         |          |           |       |
|                        |        |      |                                  |                         |          |           |       |

⑤ 画面上部の[戻る]ボタンをクリックすると、②画面(登録されたお薬手帳の一覧)に戻ります。

|                                                                              | a=niOome |
|------------------------------------------------------------------------------|----------|
| 🗲 😥 🎯 https://miningithi.netchokunet.im/gott: P = 🗟 E G X 🗿 f222t6MVRRI; # X | n * 0    |
| (A E MSN Jopen E おすすのサイト * 目前のアドオンを表示 *                                      |          |
| シームレスな健康情報法用高部<br>発放事業 イズモ どこでもMY病院システム                                      | B7791    |
| · · · · · · · · · · · · · · · · · · ·                                        |          |

⑥ 画面上部の[戻る]ボタンをクリックすると、トップメニュー画面に戻ります。

| A MSN Jacon (F) # | TTD24ト、日間のアドロンを表示。 *                        | n * 9 |
|-------------------|---------------------------------------------|-------|
|                   | シームレスな重要情報主用高数<br>実証実施<br>イズモー どこでもMY病院システム | 07791 |
|                   | And Skith-Bitz                              |       |

く参考>

間違ってお薬手帳を登録してしまった場合等、登録されたお薬手帳を削除したい場合には、以下の手順で削除を行います。

i. 削除したいお薬手帳の調剤日の日付横の[削除]ボタンをクリックします。

| シームレスな健康情報活用基盤<br>実証事業 | 4.86           |       | 8549W               | Y病院システム                                     |                                     |      | 0979F  |
|------------------------|----------------|-------|---------------------|---------------------------------------------|-------------------------------------|------|--------|
|                        | 5 <b>X</b> / 6 | 一致尚命  | ).                  |                                             |                                     | _    | _      |
| 副設大部さん                 |                |       | 登録した<br>日付の構成<br>おり | お菓手帳を、頼スい関す<br>こある「表示」「削除」ボう<br>薬手帳の編集は行うこと | 利日順に表示します<br>タンを選択してくださ<br>こができません。 | ů.   |        |
| @ /127-FRE             | 88             | 東京    |                     |                                             |                                     |      |        |
| 1 X+99                 |                |       | 日付                  | 注意政绩                                        | 表示.                                 | 12.2 | 80.998 |
|                        |                | 20124 | F10月01日             |                                             | 88                                  |      | N.M.   |
| そこでもMY病胞について           |                | 20125 | 609月12日             |                                             | <b>R</b> 0                          |      |        |
| 山田市市について               |                | 20128 | 108月20日             |                                             | R.R.                                |      | 110    |
|                        |                | 20128 | 108月20日             |                                             | 88                                  |      | 8120   |
|                        |                | 20124 | E00R06E             |                                             | 8.0                                 |      | 8129   |
|                        |                |       | KLE .               |                                             |                                     |      | -      |
|                        |                |       |                     |                                             |                                     |      |        |
|                        |                |       |                     |                                             |                                     |      |        |
|                        |                |       |                     |                                             |                                     |      |        |
|                        |                |       |                     |                                             |                                     |      |        |

ii. 削除の確認メッセージが表示されますので、削除する場合は、[OK]ボタンをクリックします。

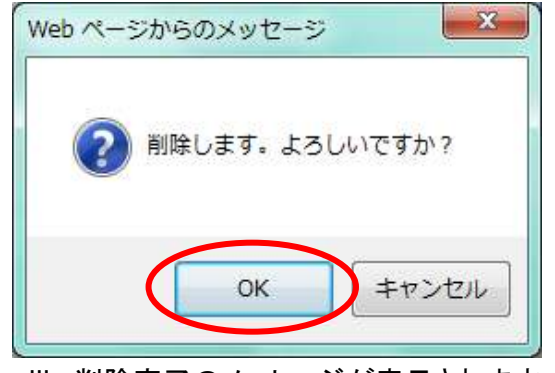

iii. 削除完了のメッセージが表示されます。

| シームレスな健康情報活用基礎<br>東設事業 4.戻手 | どこでもMY病院システム | B7791 |
|-----------------------------|--------------|-------|
|                             | 構成兩曲         |       |
| 2                           | 削除が完了しました。   |       |
| 総数太郎さん                      |              |       |
| ○ パスワード変更<br>■ 基本管理         |              |       |
| REPANYAREDUT                |              |       |
| 個人情報保護について<br>単間合せ          |              |       |
|                             |              |       |
|                             |              |       |
|                             |              |       |

iv. 画面上部の[戻る]ボタンをクリックすると、②画面(登録されたお薬手帳の一覧)に戻ります。

| C C Maps://m      | yheepital notohoksu net imypert P + 🔒 🗎 G 🗙 👔 | TESTEMARK K  | n + 0 |
|-------------------|-----------------------------------------------|--------------|-------|
| n angek MSN Sepen | FT©941. ■ @@0214>882 •                        |              |       |
|                   | シームレスな健康情報活用基本                                | どこでもMY病院システム | B7791 |
|                   | MART MART                                     | 構設業曲         |       |
|                   | 1                                             | 削除が完了しました。   |       |

v. 画面上部の[戻る]ボタンをクリックすると、トップメニュー画面に戻ります。

| Compared and the second second | n + 0 |
|----------------------------------------------------------------------------------------------------|-------|
| ● MSN Jepon ● おTTS0サイトマ ● ●のアドオンを表示。     マ                                                                                                    |       |
| シームレスな機動情報主用基準<br>業基準章<br>(4天5) どこでもMY病院システム                                                                                                    | 89791 |
| CATE-RAD                                                                                                    |       |

※一度削除したお薬手帳を元に戻すことはできません。

### 3.自己管理データ

自己管理データは、ご自宅などで計測した体重・血圧・血糖値を登録し、管理することができます。 また、登録された情報は、数値としてだけではなく、月間グラフとしても表示することができます。

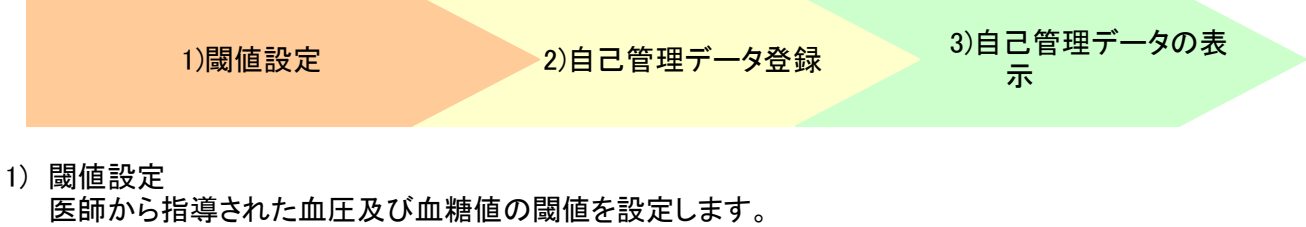

※測定値を登録する際に、閾値の範囲外の場合には、注意マークが表示されます。 閾値の設定は医師からの指導があった場合に設定または変更します。

また、閾値を設定すると、次回の登録分から閾値の範囲内外のチェックを行うようになります。

トップメニュー画面を表示します。
 設定エリアにある[閾値の設定]ボタンをクリックします。

| シームレスな健康情報法用基盤<br>東証券資     | どこでもMY病院シ | ノステム                                | 0979h            |
|----------------------------|-----------|-------------------------------------|------------------|
| and the second             | トップメニュー   |                                     |                  |
| 1                          | (2) 表示    | ※本システムの動作保証はMicrosoft Internet Expl | orer 9、8のみとなります。 |
| 副豊大郎さん                     | お菓子帳      | 糖尿病記録                               |                  |
|                            | 自己管理データ   | 建原情報                                |                  |
| どこでもMY病院について<br>個人情報保護について | (G)- 2.0  |                                     |                  |
| ARAY                       | お菓子紙      | 発展から受け取ったデータ                        |                  |
|                            | 自己管理アーク   |                                     |                  |
|                            |           |                                     |                  |
|                            | 職債の設定     |                                     |                  |
|                            |           |                                     |                  |

② 閾値を登録する画面が表示されます。

| XEAN                                                                                                    | 4.85      | とこでもMY病院システム                                                                 | 8979F |
|----------------------------------------------------------------------------------------------------|-----------|------------------------------------------------------------------------------|-------|
| And Statements                                                                                                    | 网络波定 登録而自 |                                                                              |       |
|                                                                                                    | **CCT285  | 医師から指導された血圧及び血糖価の関値を設定してください。<br>定.た間値を超えた計測値を登録した場合、閲覧画面の「注意数値」欄に表示<br>設定項目 | されます, |
| 8 /127-FEE                                                                                                    | AE(E)     | TUpHmm                                                                       |       |
| a 8498                                                                                                    | ▲圧(T)     | mmHgt/T                                                                      |       |
|                                                                                                    | 血糖値(上)    | mg/dl                                                                        |       |
| Colorest March Street and                                                                                                    | 血糖值(下)    | mg/dl                                                                        |       |
| 3100日間の日本<br>210日日本<br>210日日本<br>2 |           | 豐録                                                                           |       |

③ 閾値を入力する欄にマウスを当てて、クリックすると、カーソルが点滅します。 値を入力します。

| シームレスな健康情報活用基盤<br>実証事業 | 186                | とこでもMY病院システム                 | 1979F     |
|------------------------|--------------------|------------------------------|-----------|
| and the second         | 對信說定 登録兩面          |                              |           |
| •                      |                    | 医師から指導された血圧及び血糖腫の閾値を設定してくださ  | L1        |
|                        | 米ここで設定した           | た関値を超えた計測値を登録した場合、閲覧画面の「注意数値 | 欄に表示されます。 |
| 8 // 27-KEF            | t EED              | 截定項目<br>mmHgUT               |           |
|                        | 血旺())              | and gat f                    |           |
|                        | 自積值(上)<br>自積値(下)   | mg/dl<br>mg/dl               |           |
| どこでもMY病意について           | Contraction of the |                              |           |
| 新教会社                   |                    | 登録                           |           |
|                        |                    |                              |           |
|                        |                    |                              |           |
|                        |                    |                              |           |
|                        |                    |                              |           |

④ 値を入力後、[登録]ボタンをクリックします。

| シームしスな健康情報活用基盤<br>実証事業             | 486      | 22   | でもMY病院システム                                   | 1979                      |      |
|------------------------------------|----------|------|----------------------------------------------|---------------------------|------|
| and them.                          | 网络数定 登録者 | Kabi |                                              |                           |      |
| 1                                  | 8        | 医師   | から指導された血圧及び血糖値の関値を設た<br>を見た計測値を登録した場合、閲覧画面の! | むてください。<br>注意数値J欄に表示されます。 |      |
| 単金大郎さん                             | AE(E)    | 140  | 設定項目<br>mmHgUX                               |                           |      |
| a 8+98                             | 血圧(T)    | 100  | mmHg以下                                       |                           |      |
|                                    | 自精値(上)   | 120  | mg/dl                                        |                           |      |
| どこでもMY病気について<br>個人構要保険について<br>品質合せ |          | 100  | 登録                                           |                           |      |
|                                    |          |      |                                              |                           |      |
|                                    |          |      |                                              |                           | - 11 |
|                                    |          |      |                                              |                           |      |

⑤ 登録確認メッセージが表示されますので、[OK]ボタンをクリックします。

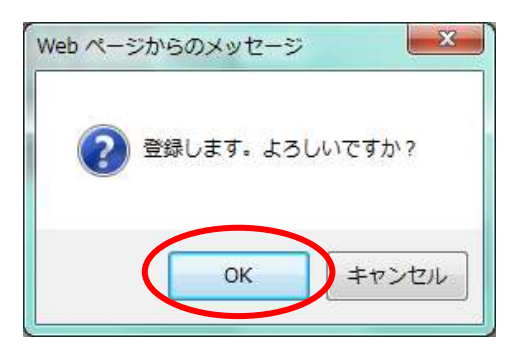

⑥登録した内容が表示されます。

| シームレスな健康情報活用基盤<br>実証事業 ( 戻る | どこでもMY病院システム                                      | ログアウト |
|-----------------------------|---------------------------------------------------|-------|
| ternellillingen Stat        | 完了確認画面                                            |       |
| •                           | 下記の登録が完了しました。                                     |       |
| 能登太郎さん                      | 閾値設定                                              |       |
| ▲ パスワード変更                   | 血圧上限值最高140mmHg以下<br>最低100mmHg以下                   |       |
| <b>副 基本情報</b>               | 血糖値範囲100~120mg/dl<br>登録日時 2012年10月18日 13時48分 能登太郎 |       |
| ドンでもMY毎時について                |                                                   |       |
| 個人情報保護について                  |                                                   |       |
| あ同合せ                        |                                                   |       |
|                             |                                                   |       |
|                             |                                                   |       |
|                             |                                                   |       |

⑦ 画面上部の[戻る]ボタンをクリックすると、トップメニュー画面に戻ります。

| A ttps://my        | hospital.notohoku.net/myport の ~ 音 習 d X 🏼 🧔 「どこでもMY病院」 ボー × |       | - □ <b>×</b> |
|--------------------|--------------------------------------------------------------|-------|--------------|
| 👍 🗿 MSN Japan 🎒 කි | すめサイト ▼ 🙆 <b>他のアドオンを表示 ▼</b>                                 |       |              |
|                    | シームレスな健康情報活用基盤<br>実証事業<br>(戻る<br>登録完了確認画面                    | ログアウト |              |
|                    | 下記の登録が完了しました。                                                |       |              |

#### <補足>

閾値を入力する場合は、以下の点にご注意ください。

- 入力できる値は3桁までとなります。
- ご自身で管理する項目(血圧/血糖値)についての閾値を登録してください。
   ※血圧だけを管理する場合は、血圧(上)(下)の閾値を登録してください。
   ※血糖値だけを管理する場合は、血糖値(上)(下)の閾値を登録してください。
   ※血圧及び血糖値を管理する場合は、全項目の閾値を登録してください。
   血圧及び血糖値は(上)(下)ともに入力をしてください。
- ・ 血圧(上)より血圧(下)に大きな値を入力すると、エラーとなります。
- ・ 血糖値(上)より血糖値(下)に大きな値を入力すると、エラーとなります。
- ・ 数値以外の値(小数点や英文字など)を入力すると、エラーとなります。

- 2) 自己管理データ登録 ご自宅などで計測した体重・血圧・血糖値を登録します。
  - ① トップメニュー画面を表示します。 登録エリアにある[自己管理データ]ボタンをクリックします。

| RUNS                       | どこでもMY病院 | リステム                              | 8779F              |
|----------------------------|----------|-----------------------------------|--------------------|
| and Hillinson              | トップメニュー  |                                   |                    |
| 2                          | (■) 表示   | ※本システムの動作得証はMicrosoft Internet Ex | olorer 9、8のみとなります。 |
| 副豊大郎さん                     | お菓子帳     | 糖尿病記録                             |                    |
| I SATU                     | 自己管理データ  | 52.00 %E                          |                    |
| ぞこでもMY病意について<br>個人情報保護について | (C) 21   |                                   |                    |
| ARAY                       | お童子板     | 発展から受け取ったデータ                      |                    |
|                            | 自己管理アータ  | $\triangleright$                  |                    |
|                            | ⊙ RE     |                                   |                    |
|                            | 関係の設定    |                                   |                    |

- ② 測定値を入力する画面が表示されます。以下の項目を入力します。
  - i.測定日時
  - ii.身長
  - iii. 体重

  - v. 血糖值
  - : 測定した体重を入力します。 iv. 血圧(上)、血圧(下) : 測定した血圧値を入力します。
    - 測定した血糖値を入力します。 •

: 初期表示は現在の日時となりますので、測定日に変更します。

: 1度入力すると、次回からは入力した値が表示されます。

※血圧と血糖値のメモ欄には、「1)閾値設定」で登録した閾値の情報が表示されます。 ※BMIは、身長と体重を入力すると、自動計算されて値が入ります。

| シームレスな健康情報活用基盤<br>実証事業 | 4 戻る    | どこでもMY病院シス        | ペテム     | ログアウ                   |
|------------------------|---------|-------------------|---------|------------------------|
| Annual Statements      | 自己管理データ | 登録画面              |         |                        |
| •                      |         | 自己管理デー            | タを登録してく | ítiðu.                 |
|                        | 測定日時    | 2012年 10月 18日 - 4 | 後 1時 💌  | 0分 🔹                   |
| 能登太郎さん                 | 項目      | 値                 | 注意数值    |                        |
| ▲ パスワード変更              | 身長      | cm                |         |                        |
| ■ 基本情報                 | 体重      | kg                |         |                        |
|                        | BMI     |                   |         | 自動計算値です。               |
| どこでもMY病院について           | 血圧(上)   | mmHg              |         | あなたの閾値は140mmHg以下です。    |
| 個人情報保護について             | 血圧(下)   | mmHg              |         | あなたの閾値は100mmHg以下です。    |
| お問合せ                   | 血糖値     | mg/dl             |         | あなたの閾値は100~120mg/dlです。 |
|                        |         |                   | 登録      |                        |

入力が終わりましたら、[登録]ボタンをクリックします。 ※登録した閾値の範囲外の値を入力した場合、注意数値欄に注意マークが表示されます。

| e 🖉 🦉 https://my   | /hospital.notohoku.net/myport 🔎 🗝 |             | もMY病院」ポー × |                        |           | 1 1 1 1 1 1 1 1 1 1 1 1 1 1 1 1 1 1 1 | - 🗆 💌 |
|--------------------|-----------------------------------|-------------|------------|------------------------|-----------|---------------------------------------|-------|
| 👍 🗿 MSN Japan 🎒 おろ | すすめサイト 🔻 🦻 <b>他のアドオンを表</b>        | 汞 ▼         |            |                        |           |                                       |       |
|                    | シームレスな健康情報活用基盤<br>実証事業            | <b>∢</b> 戻る | どこでも       | MY病院シン                 | ステム       | ログアウト                                 |       |
|                    | And the second second             | 自己管理データ     | 登録画面       |                        |           |                                       |       |
|                    | 1                                 |             |            | 自己管理デー                 | タを登録して、   | ださい。                                  |       |
|                    | 能登太郎さん                            | 測定日時        | 2012年 10月  | ∃ ▼ 15日 ▼ <sup>∠</sup> | F後 1時 🔽 ( | 0分 🔹                                  |       |
|                    | ▲ パスワード変更                         | 身長          | 177.8      | cm                     | 注息数1      | メセ                                    |       |
|                    | <b>盖</b> 基本情報                     | 体重          | 90.5       | kg                     |           |                                       |       |
|                    |                                   | ВМІ         | 28.6       |                        | 4         | 自動計算値です。                              |       |
|                    | どこでもMY病院について                      | 血圧(上)       | 145        | mmHg                   | A         | あなたの閾値は140mmHg以下です。                   |       |
|                    | 個人情報保護について                        | 血圧(下)       | 100        | mmHg                   |           | あなたの閾値は100mmHg以下です。                   |       |
|                    | お問合せ                              | 血糖値         | 130        | mg/dl                  |           | あなたの閾値は100~120mg/dlです。                |       |
|                    |                                   |             |            |                        | 登録        |                                       |       |

③ 登録確認メッセージが表示されますので、[OK]ボタンをクリックします。

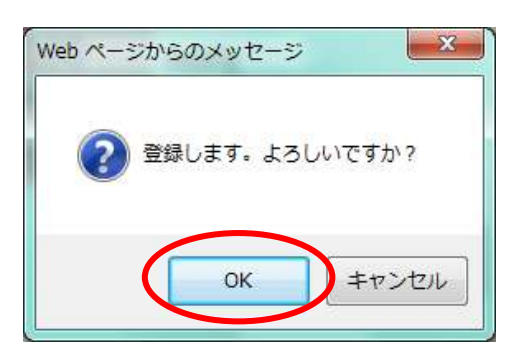

④ 登録した内容が表示されます。

| シームレスな健康情報活用基盤<br>実証事業 | どこでもMY病院システム                 | ログアウト |
|------------------------|------------------------------|-------|
|                        | <b>禄完了確認画面</b>               |       |
|                        | 下記の登録が完了しました。                |       |
| 能費大郎さん                 | 自己管理データ                      |       |
| ● パスワード変更              | 測定日時 2012年10月15日 13時00分      |       |
| ■ 基本情報                 | 身長 177.8cm                   |       |
|                        | 体重 90.5kg                    |       |
| UTTHE MURPHIST         | 血圧 最低100mmHg                 |       |
| 個人情報保護について             | 血糖值 130mg/dl                 |       |
| お問合せ                   | 登録日時 2012年10月18日 13時50分 能登太郎 |       |
|                        |                              |       |
|                        |                              |       |
|                        |                              |       |
|                        |                              |       |
|                        |                              |       |

⑤ 画面上部の[戻る]ボタンをクリックすると、トップメニュー画面に戻ります。

| C 🕀 🧭 Mttps://my     | hospital.notohoku.net/myport P = 音図 d X 🏉 「どこでもMY病院」ボー ×     | ••••••••••••••••••••••••••••••••••••• |
|----------------------|--------------------------------------------------------------|---------------------------------------|
| 👍 🗿 MSN Japan 🎒 සිදි | 「すめサイト▼ 🕘 他のアドオンを表示 ▼                                        |                                       |
|                      | シームレスな健康情報活用基準<br>実証事業<br>・<br>・<br>とこでもMY病院システム<br>登録完了確認両面 | <b>ログアウト</b>                          |
|                      | 下記の登録が完了しました。                                                |                                       |

#### <補足>

測定値を入力する場合は、以下の点にご注意ください。

- 入力できる値は以下となります。
   ※身長・体重は、小数点を含めて5桁までとなります。
   ※血圧・血糖値は、3桁までとなります。
- 全ての項目を入力する必要はありません。
   ご自身で測定した項目(体重/血圧/血糖値)についての値を登録してください。
   ※血圧を入力する場合は、血圧(上)(下)の値を登録してください。
- ・ 血圧(上)より血圧(下)に大きな値を入力すると、エラーとなります。
- ・ 数値以外の値(英文字など)を入力すると、エラーとなります。

- 自己管理データの表示
   登録した自己管理データを表示します。
  - トップメニュー画面を表示します。 表示エリアにある[自己管理データ]ボタンをクリックします。

| シームレスな健康情報当用高量<br>東証券査     | どこでもMY病院3   | ンステム                                   | 87791       |
|----------------------------|-------------|----------------------------------------|-------------|
| and the second             | トップメニュー     |                                        |             |
| 2                          | (1) 表示      | ※本システムの動作保証はMicrosoft Internet Explore | 9、8のみとなります。 |
| ERABOA                     | お薬手帳        | 糖尿病記録                                  |             |
| B ####                     | 自己管理テーク     | 保康情報                                   |             |
| ぎこでもMY病意について<br>商人情報保護について | <b>6</b> 20 |                                        |             |
| 1881                       | お菓子帳        | 病院から受け取ったデータ                           |             |
|                            | 自己管理アータ     |                                        |             |
|                            | ⊙ BE        |                                        |             |
|                            | 関係の設定       |                                        |             |

② 登録された自己管理データが一覧で表示されます。
 1画面に、測定日が新しい日付順で、10件が表示されます。
 閾値設定で登録した閾値の範囲外の値がある場合には注意数値欄にマークがつきます。

| シームレスな健康情報法用基盤<br>実証事業     | 4.86 |              | 8274M                          | Y病院システム                                       |                                   |                                         | 0 <b>97</b> 91 |
|----------------------------|------|--------------|--------------------------------|-----------------------------------------------|-----------------------------------|-----------------------------------------|----------------|
| and the second second      | 1264 | <b>ビデーター</b> | Rei                            |                                               |                                   |                                         |                |
| RET.BOA                    |      | 101 SI       | 登録した目在<br>日付の横にある<br>設定で登録した間値 | 3管理データを、新しい)<br>5「表示」「編集」「削除」の<br>新の範囲外の値がある# | 制定日順に表示し<br>ポタンを選択してく<br>給合には注意数値 | ます。<br>ださい。<br>( <mark>ゐ</mark> )がつきます。 |                |
| A 1127-FEE                 | 88   | 大賞           |                                |                                               |                                   |                                         |                |
| 1 X+111                    |      |              | BIS                            | 注意改编                                          | 表示                                | 82                                      | 818            |
|                            |      | 20124        | 410月15日                        | A                                             | 88                                | 82                                      | NUM:           |
| どこでもMY病院について<br>個人情報保護について |      | 20122        | 10月14日                         |                                               | <b>6.0</b>                        | #15                                     | NID.           |
| お問合な                       |      | 20125        | 10月13日                         |                                               | 6.0                               | #2                                      | mm             |
|                            |      |              | til                            |                                               |                                   |                                         |                |
|                            |      |              |                                |                                               |                                   |                                         |                |
|                            |      |              |                                |                                               |                                   |                                         |                |
|                            |      |              |                                |                                               |                                   |                                         |                |
|                            |      |              |                                |                                               |                                   |                                         |                |
|                            |      |              |                                |                                               |                                   |                                         |                |
|                            |      |              |                                |                                               |                                   |                                         |                |

※10件以上登録されている場合には、[前頁]・[次頁]のボタンが有効になります。 例)10件以上データが入っている等で次の頁がある場合は、[次頁]ボタンが有効になります。

| 89          | 注意取编     | 表示           | 82  | REAS. |
|-------------|----------|--------------|-----|-------|
| 2012年10月15日 |          | <b>8</b> 8   | 165 | 0.00  |
| 2012年10月14日 | <b>A</b> | 6.8          | -   | 8/70  |
| 2012年10月13日 |          | 表示           | -   | 810   |
| 2012年10月09日 |          | <b>8</b> 7   | -   | 8178  |
| 2012年10月07日 |          | <b>81</b> /  | 163 | nin   |
| 2012年10月06日 |          | <b>R</b> .IT | 85  | 8.99  |
| 2012年10月05日 |          | <b>教</b> 宗   | -   | 8170  |
| 2012年10月04日 | <b>A</b> | <b>8.8</b>   | 85  | NIR.  |
| 2012年10月03日 | <b>A</b> | R.R.         | 85  | 8189  |
| 2012年10月02日 |          | 85           | -   | 1120  |

前の頁がある場合は、[前頁]ボタンが有効になります。

| RR 2.R      |      |    |      |      |
|-------------|------|----|------|------|
| 日付          | 注意取益 | 表示 | 62   | 1519 |
| 2012年10月01日 |      | 教務 | 11.5 | N/R  |
| RLE         |      |    |      |      |
|             |      |    |      |      |
|             |      |    |      |      |
|             |      |    |      |      |
|             |      |    |      |      |
|             |      |    |      |      |
|             |      |    |      |      |
|             |      |    |      |      |
|             |      |    |      |      |
|             |      |    |      |      |

③ 表示したい自己管理データの測定日の日付横の[表示]ボタンをクリックします。

| シームレスな健康情報法用基盤<br>実証基金     | 4.X0   | 8274M                            | Y病院システム                                      |                                   |                                   | ログアウト |
|----------------------------|--------|----------------------------------|----------------------------------------------|-----------------------------------|-----------------------------------|-------|
| and the second second      | 自己管理デー | ター覧画会                            |                                              | _                                 |                                   |       |
| REARSA                     |        | 登録した目さ<br>日付の横にある<br>関値設定で登録した開始 | 2管理データを、頼しい。<br>6「表示」「編集」「肖探」<br>参の範囲外の値がある! | 制定日順に表示し<br>ポタンを選択してく<br>着合には注意数値 | ます。<br>ださい。<br>( <u>ん</u> )がつきます。 |       |
| A 1127-FEE                 | 88 3   | C.N.                             |                                              |                                   |                                   |       |
| P 2444                     |        | Bit                              | 注意政策                                         | 表示                                | 82                                | DER . |
|                            | 5/a    | 012年10月15日                       | A                                            | NS.                               | 16.5                              | NUM . |
| どこでもMY病意について<br>個人情報公開について | 3      | 012年10月14日                       |                                              | 64.04                             | #15                               | NID.  |
| お問念な                       | 2      | 012年10月13日                       |                                              | 8.5                               | 85                                | NIN:  |
|                            |        | t.L.E.                           |                                              | and the second second             |                                   |       |
|                            |        |                                  |                                              |                                   |                                   |       |
|                            |        |                                  |                                              |                                   |                                   |       |
|                            |        |                                  |                                              |                                   |                                   |       |
|                            |        |                                  |                                              |                                   |                                   |       |
|                            |        |                                  |                                              |                                   |                                   |       |
|                            |        |                                  |                                              |                                   |                                   |       |

④ 自己管理データの内容が表示されます。

| 2022                    | 4.85    |       | 8275N     | AY病院3       | ノステム                      | 07795      |
|-------------------------|---------|-------|-----------|-------------|---------------------------|------------|
| -                       | area.   | 示異血   |           |             |                           |            |
| 2                       | 0       | 測定日時  | 47        | 31 82 20 GA | 2012年10月15日 13時00分        | 1977       |
| RIE ABC N               |         | 丹長    | 177.9 cm  | IL ISA BE   | ~~                        | 2.2.4      |
| I XATE                  | 0       | 体重    | 90.5 kg   |             |                           | 757        |
|                         |         | BM    | 29.6      |             | 自動計算項目です                  |            |
| Normal State Street and | 9       | 血田(上) | 145 mmHg  | A           | あなたの関値は140mmHgです          | Process of |
| 個人情報保護について              |         | 直田下り  | 100 minHg |             | あなたの閾値は 100mmHg です        | 200        |
| 4000                    | 0       | 血糖価   | 130 mg/dl | Δ           | あなたの閾価は 100 ~ 120mg/dl です | 757        |
|                         | 0 0 0 0 |       |           |             |                           |            |

⑤ 以下の i ~ iiiの単位で、月間グラフを確認できます。

| i.体重<br>ii.血圧(上)•血圧(下)<br>iii.血糖值 | : | 行横の[グラフ]ボタンをクリックします。<br>行横の[グラフ]ボタンをクリックします。<br>行横の[グラフ]ボタンをクリックします。 |
|-----------------------------------|---|----------------------------------------------------------------------|
| Ⅲ. 皿裙但                            | : | 1」傾の[クラフ]小ダンをクリックしまり。                                                |

|                                                                                                    | 詳細表示用曲         詳細表示用曲           記録本期さん         潮空日時         122012年10月15日 13時00分           17.37-ド東里         接近         177.9 cm           本非弊当         905 kg         1005 kg           BM         286         目動計算項目です                                                                                                    |
|----------------------------------------------------------------------------------------------------|----------------------------------------------------------------------------------------------------|
| 武法大助さん     山田大助さん     山田大助さん     山田大助さん     山田大助さん     山田大助さん     山田大助さん     山田大助     山田大助     山田大助     山田大助     山田大助     山田大助     山田大助     山田大助     山田大助     山田大助     山田大     山田大助     山田大     山田大     山     山田大     山田大     山山大     山大     山大 | 源記日時<br>経験         近辺日時<br>経験         2012年10月15日 13時の分<br>メモ         グラフ           A パスワード実置<br>系を開催         月5         177.9 cm         グラフ           日本 新聞         905 kg         日勤計算項目です         グラブ                                                                                                    |
| 単微大郎さん<br>単元 1779 cm<br>単元 1779 cm<br>単元 1779 cm<br>単元 1779 cm<br>単元 1779 cm<br>単元 1779 cm<br>単元 1905 kg<br>BM 296<br>自動計算項目です<br>直田(上) 145 mmHg<br>▲ あなたの関価は 140mmHg です<br>● ● ● ● ● ● ● ● ● ● ● ● ● ● ● ● ● ● ●                                                                                                     | 副数本語さん<br>構築<br>構築<br>構築<br>構築<br>構築<br>構築                                                                                                    |
|                                                                                                    | 第1次20-14実施     第1次     10,20 cm       第二次     第二次     10,20 cm       第二次     第二次     10,20 cm       第二次     10,20 cm     10,20 cm       第二次     10,20 cm     10,20 cm       第二次     10,20 cm     10,20 cm       第二次     10,20 cm     10,20 cm       第二次     10,20 cm     10,20 cm       第二次     10,20 cm     10,20 cm       第二 |
|                                                                                                    |                                                                                                    |
|                                                                                                    |                                                                                                    |
| KCTAMYABECONT.                                                                                                    | 前田(h) 145 mmHz A あなたの顕像は140mmHzです                                                                                                    |
| 面田(下) 100 mmHg あなたの間価は 100mmHg です                                                                                                    | でもMY構成について<br>直圧(下) 100 mmHg あなたの間信は t 00mmHg です                                                                                                    |
| ■Amatema: Solt<br>Amatema Solt<br>Amatema Solt<br>の 血酸価 130 mg/dl ▲ あなたの間価は 100 ~ 120mg/dl です 2000/                                                                                                    | Amana Markan の 血糖価 130 mg/dl 🛕 あなたの間価は 100 ~ 120mg/dl です 10/5/2/                                                                                                    |
|                                                                                                    |                                                                                                    |
|                                                                                                    |                                                                                                    |
|                                                                                                    | 0                                                                                                    |

#### 例 i)体重グラフ

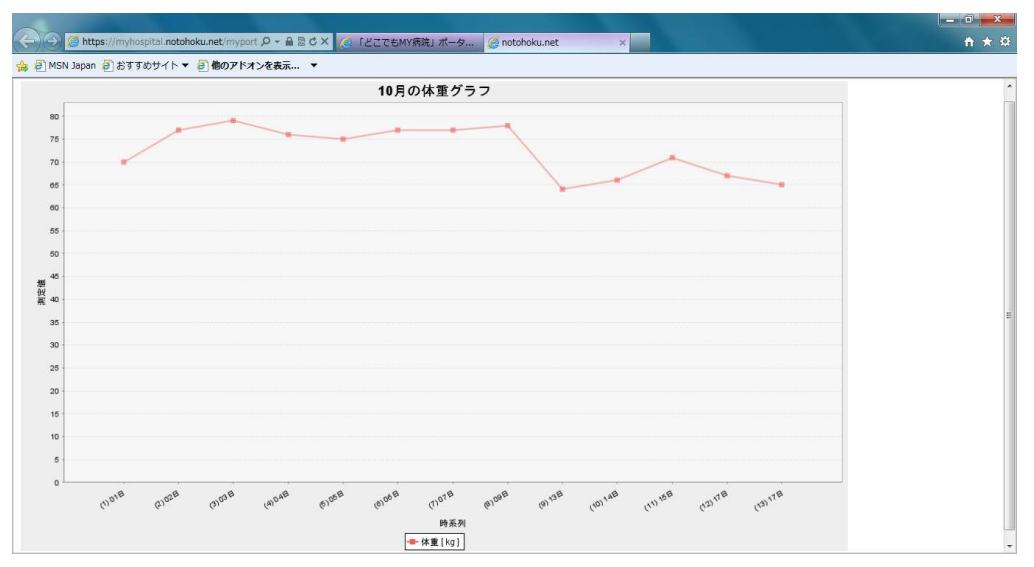

#### 例 ii ) 血圧(上)・血圧(下) グラフ

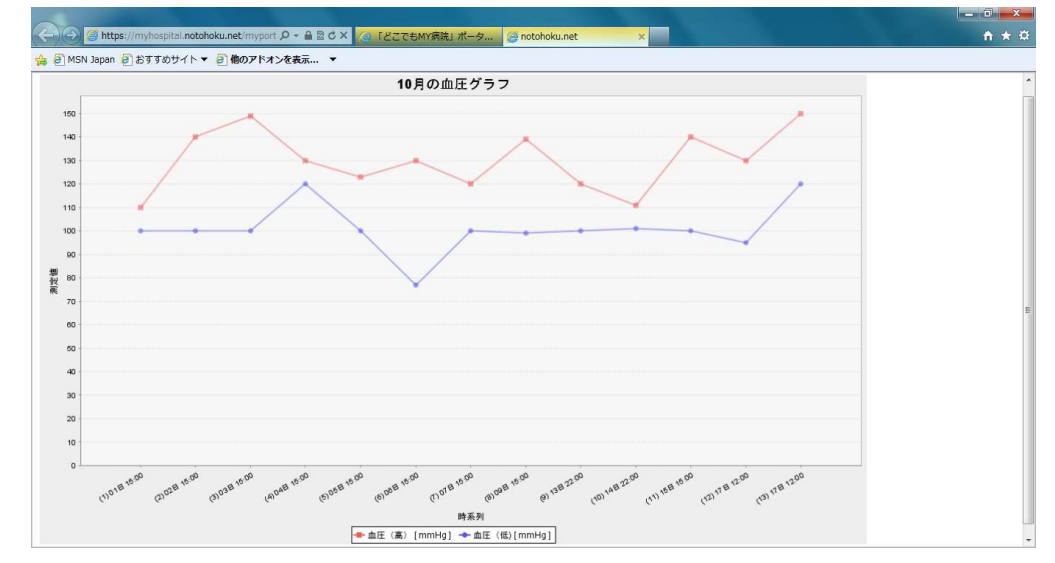

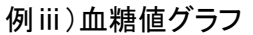

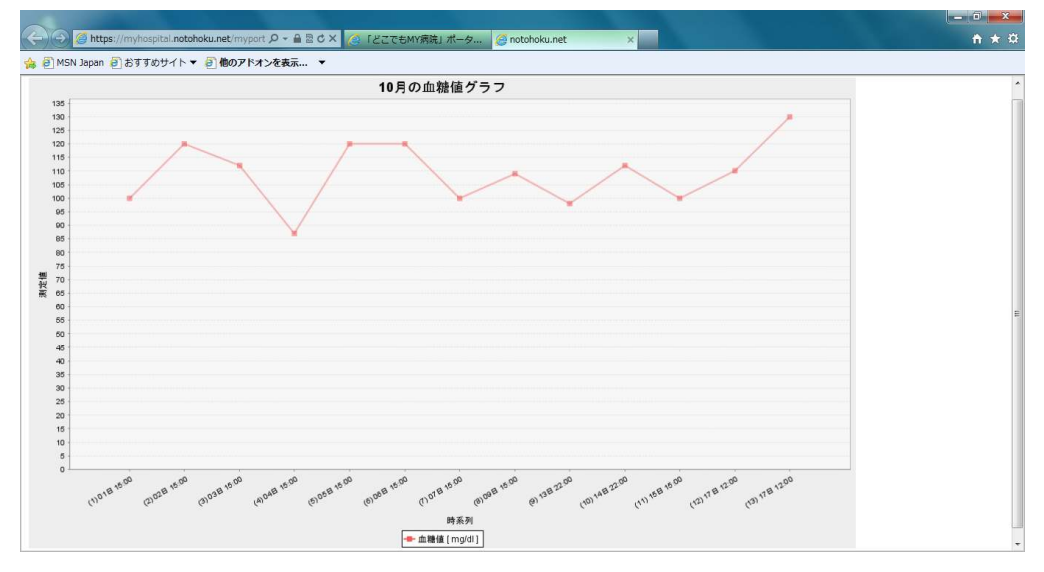

※タブの[×]ボタンをクリックすると画面を閉じることができます。

⑥ 画面上部の[戻る]ボタンをクリックすると、②画面(登録された自己管理データの一覧)に戻ります。

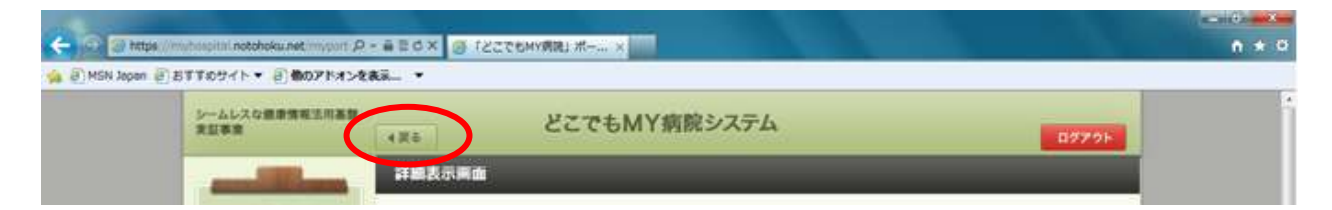

⑦ 画面上部の[戻る]ボタンをクリックすると、トップメニュー画面に戻ります。

| -             | tps://mihospiini.notoboku.net/misport: P = 音音のメ 😻 (どこでもMY開発) ポーニ x | - 10 <b>- 10</b> |
|---------------|--------------------------------------------------------------------|------------------|
| 🐅 🗿 MSN Joper | n @8TT694ト▼ @#078x>288= ▼                                          |                  |
|               | シームレスな重要集電差用高数<br>発放事業 どこでもMY病院システム                                | 07791            |
|               | 自己管理データー覧用台                                                        |                  |

#### く参考>

登録した自己管理データを修正したい場合には、以下の手順で編集を行います。 i.修正したい自己管理データの測定日の日付横の[編集]ボタンをクリックします。

| シームレスな重単情報法用基盤<br>実証事業     | 426     | どこでもM                           | Y病院システム                                      |                                   |                                   | ログアウト |
|----------------------------|---------|---------------------------------|----------------------------------------------|-----------------------------------|-----------------------------------|-------|
| and the second second      | 自己管理データ | 一致而自                            |                                              |                                   |                                   |       |
| 2<br>887.852A              |         | 登録した目で<br>日付の横にあ<br>り値設定で登録した開始 | 2管理データを、頼しい。<br>5「表示」「編集」「削約」<br>春の範囲外の値がある) | 制定日順に表示し<br>ポタンを選択してく<br>着合には注意数値 | ます。<br>ださい。<br>( <u>A</u> )がつきます。 | ŝ     |
| A 1127-FEE                 | 88 23   | ( )                             |                                              |                                   |                                   |       |
| 1 8+94                     |         | EH                              | 注意政编                                         | 表示                                | 11.2                              | DEFR. |
|                            | 20      | 12年10月15日                       | <b>A</b>                                     | -88                               | #1                                | RER:  |
| どこでもMY病胞について<br>個人情報保護について | 20      | 12年10月14日                       |                                              | <b>6</b> .0                       | 815                               | NID.  |
| お開会社                       | 20      | 12年10月13日                       |                                              | 8.0                               | #15                               | NIR.  |
|                            |         | til <u>t</u>                    |                                              |                                   |                                   |       |
|                            |         |                                 |                                              |                                   |                                   |       |
|                            |         |                                 |                                              |                                   |                                   |       |
|                            |         |                                 |                                              |                                   |                                   |       |
|                            |         |                                 |                                              |                                   |                                   |       |
|                            |         |                                 |                                              |                                   |                                   |       |
|                            |         |                                 |                                              |                                   |                                   |       |

ii. 更新画面が表示されます。

※測定日時を変更することはできません。測定日時を変更したい場合は、 一旦削除し、再度登録をしなおしてください。

修正が完了したら、[更新]ボタンをクリックします。

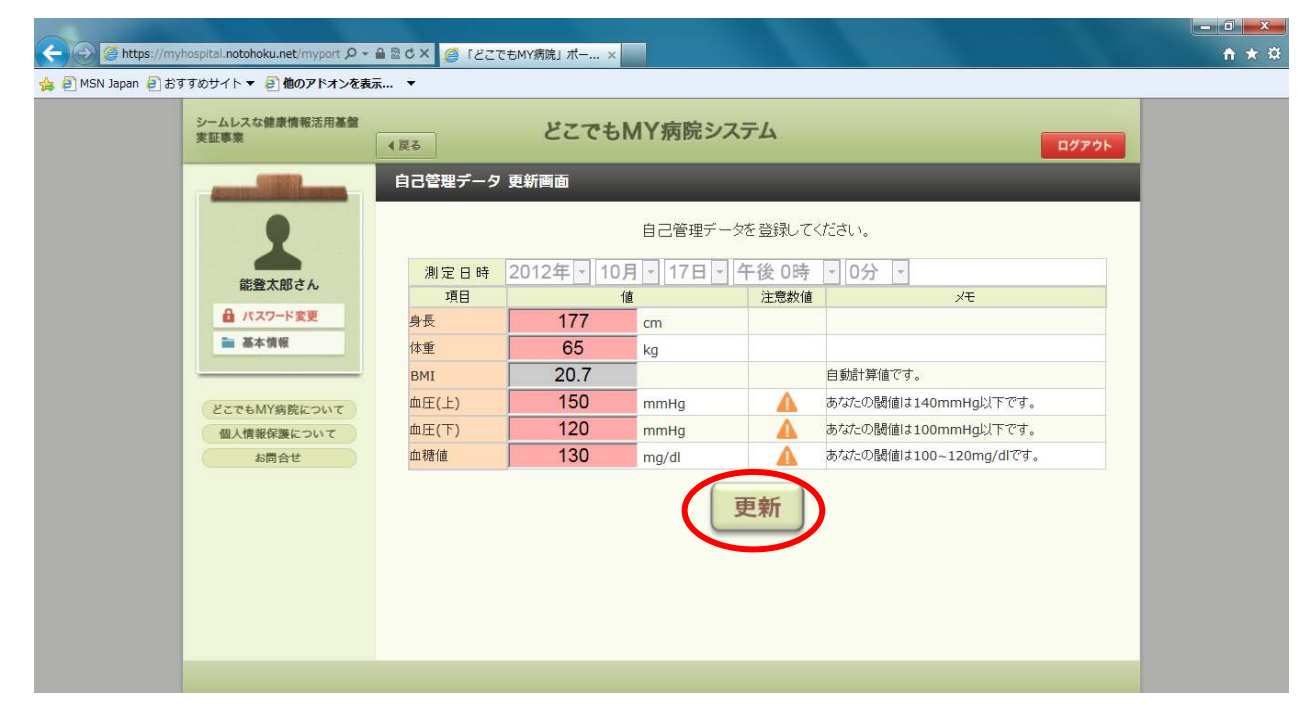

iii. 更新の確認メッセージが表示されますので、更新する場合は、[OK]ボタンをクリックします。

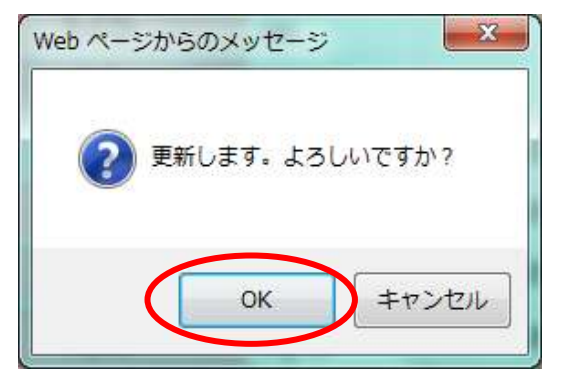

iv. 更新完了のメッセージと更新内容が表示されます。

| ← → Ø https://my    | /hospital.notohoku.net/myport 🔎 -                                        | ▲ 図 C × Ø 「どこでもMY                     | /病院」 ボー ×                                                                                                    |              | - □ -×<br>↑ ★ ¤ |
|---------------------|--------------------------------------------------------------------------|---------------------------------------|----------------------------------------------------------------------------------------------------|--------------|-----------------|
| 👍 🕘 MSN Japan 🎒 සිද | すすめサイト 🔻 📄 <b>他のアドオンを表</b>                                               | 示 ▼                                   |                                                                                                    |              |                 |
|                     | シームレスな健康情報活用基盤<br>実証事業                                                   | <b>∢</b> 戻る                           | どこでもMY病院システム                                                                                                    | <u>ログアウト</u> |                 |
|                     | ▲<br>総整太郎さん<br>④ パスワード変更<br>● 基本情報<br>どこでもMY病院について<br>個人情報役選について<br>お問合せ | 更新完了確認画面<br>測定日時<br>加速<br>血糖値<br>登録日時 | 下記の更新が完了しました。<br>自己管理データ<br>2012年10月17日 12時00分<br>177cm<br>65kg<br>最高150mmHg<br>最低120mmHg<br>130mg/dl<br>2012年10月18日 13時58分 能登太郎 |              |                 |
|                     |                                                                          |                                       |                                                                                                    |              |                 |

v. 画面上部の[戻る]ボタンをクリックすると、トップメニュー画面に戻ります。

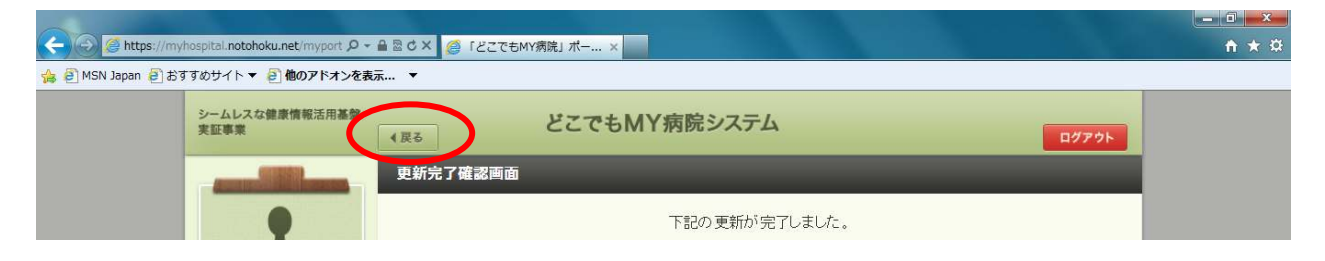

く参考>

自己測定日を間違えて登録してしまった場合等、登録された自己管理データを削除したい場合には、 以下の手順で削除を行います。

<u>i. 修正したい自己管理データの測定日の日付横の[削除]ボタンをクリックします。</u>

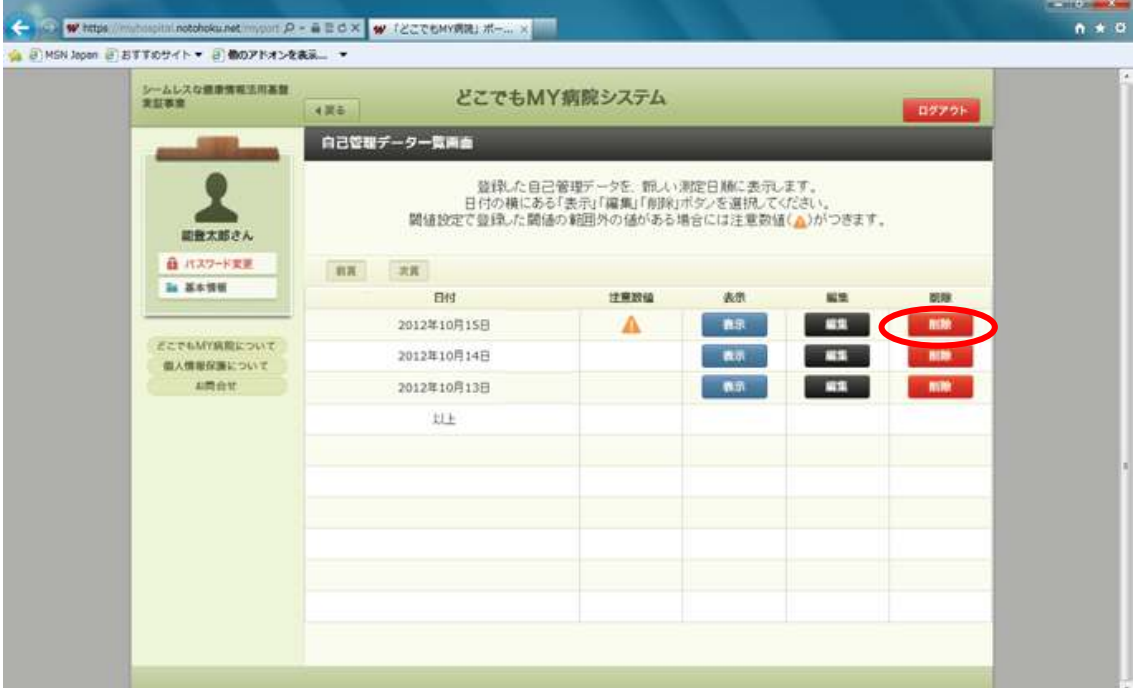

ii. 削除の確認メッセージが表示されますので、削除する場合は、[OK]ボタンをクリックします。

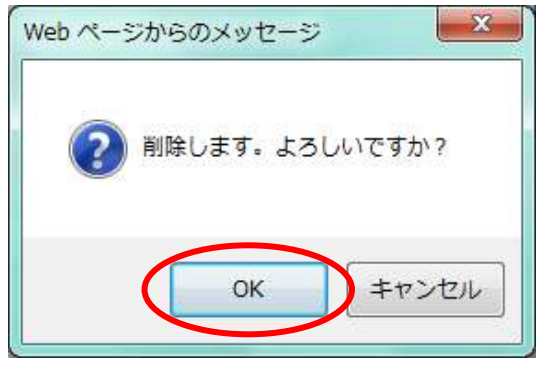

iii. 削除完了のメッセージが表示されます。

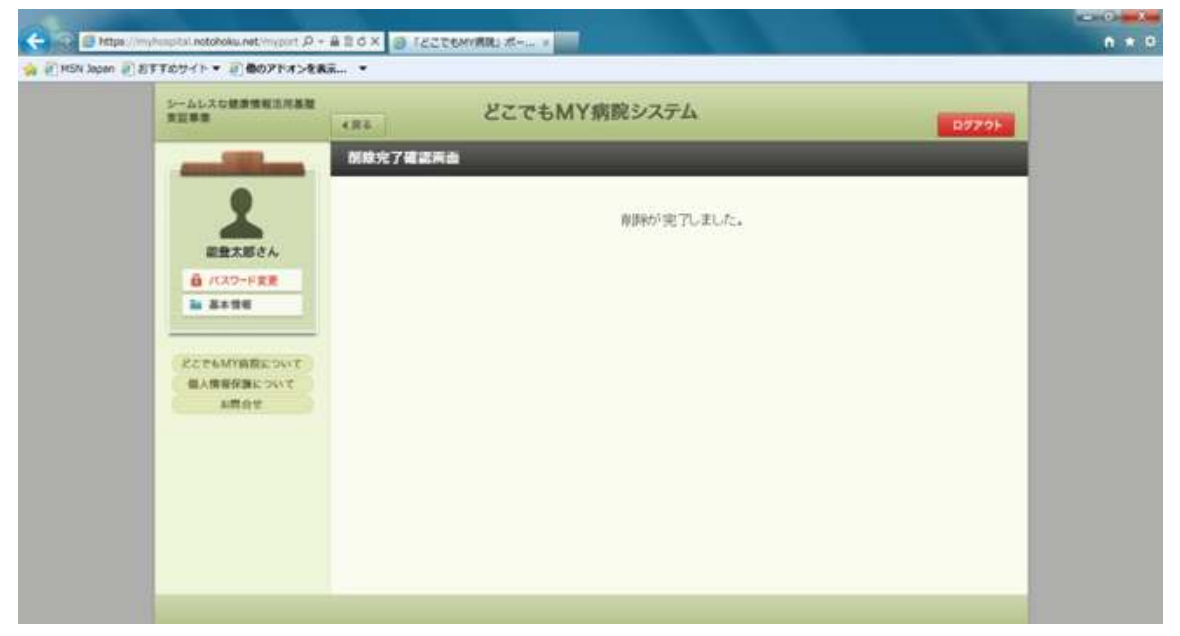

iv. 画面上部の[戻る]ボタンをクリックすると、②画面(登録された自己管理データの一覧)に戻ります。

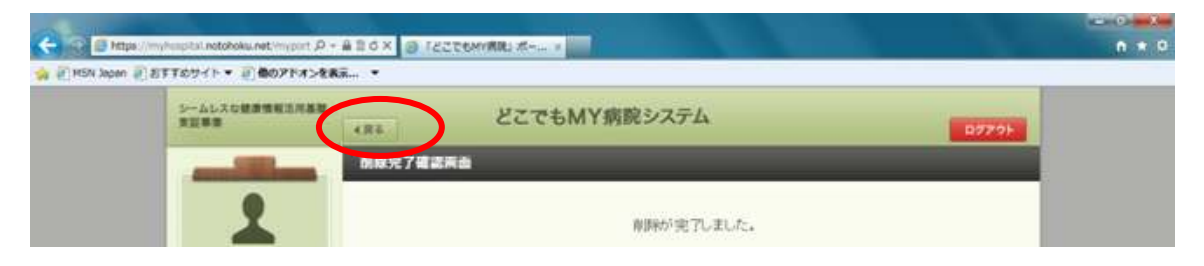

v. 画面上部の[戻る]ボタンをクリックすると、トップメニュー画面に戻ります。

| and the second second second second second second second second second second second second second second second |                |                             |       |
|----------------------------------------------------------------------------------------------------|----------------|-----------------------------|-------|
| 🧲 😳 🕊 https://muhospital.notohoku.net.myport 🖉                                                                   | - 880× 🕊 12278 | 6MY病院; ボー ×                 | n * 0 |
| ARANON BEATTORN BETTORN B                                                                                        | tai •          |                             |       |
| シームレスな標準情報主用事<br>実証事業                                                                                            | 485            | どこでもMY病院システム ログアクロ          | i i   |
|                                                                                                    | 自己管理データー       | <b>開始</b>                   |       |
|                                                                                                    |                | 登録した自己管理データを、難しい測定自難に表示します。 |       |

※一度削除した自己管理データを元に戻すことはできません。 再度、登録をしなおしてください。

### 4.健康情報

健康情報は、病院等の医療機関で受け取る健康診断等の紙の情報を、PDF化したファイルを登録し、 管理することができます。

また、登録されたファイルを表示することができます。

| 1)病院で受け取ったデータの登録 2)健康情報の表示 |  |
|----------------------------|--|
|----------------------------|--|

- 1) 病院で受け取ったデータの登録 医療機関で受け取った健康診断等の紙の情報をPDF化し、そのファイルを登録します。
  - トップメニュー画面を表示します。
     登録エリアにある[病院から受け取ったデータ]ボタンをクリックします。

| RUAR                       | どこでもMY病院シ    | ノステム                                  | 0979F            |
|----------------------------|--------------|---------------------------------------|------------------|
| and the second second      | トップメニュー      |                                       |                  |
| 1                          |              | ※本システ ムの動作得証はMicrosoft Internet Explo | orer 9、8のみとなります。 |
| 副豊大郎さん                     | お菓子帳         | 糖尿病記録                                 |                  |
| 1 3499                     | 自己管理アータ      | <b>建原情報</b>                           |                  |
| どこでもMY病院について<br>個人情報保護について | <b>()</b> 20 |                                       |                  |
| お田田市                       | お菓子紙         | 発展から受け取ったデータ                          |                  |
|                            | 自己管理アーク      |                                       |                  |
|                            | O BE         |                                       |                  |
|                            | 関係の設定        |                                       |                  |

- ② ファイルを登録する画面が表示されます。
  - i.日付
  - ii.ファイル
- : 初期表示は本日となります。
  - [参照]ボタンをクリックして、登録するファイルを選択します。

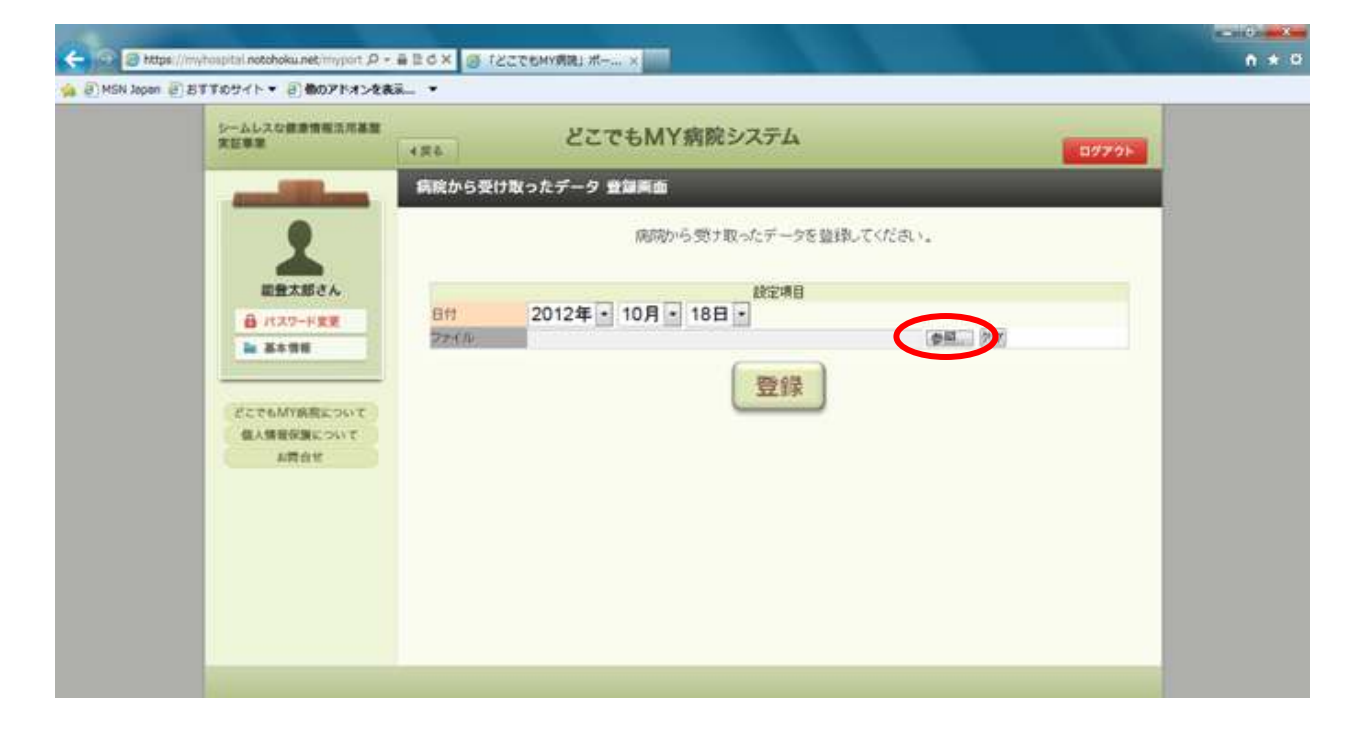

③ Windows標準のアップロードするファイルの選択画面が表示されます。 ファイルを指定後に、[開く]ボタンをクリックします。

:

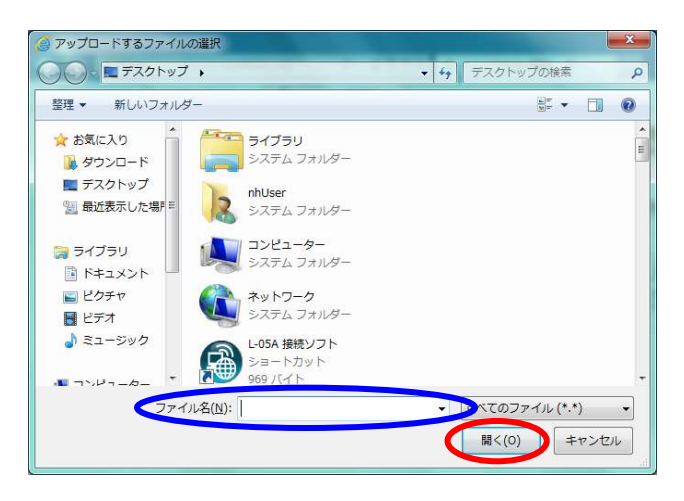

④ 指定したファイルが、ファイル欄に表示されていることを確認します。
 ※ファイルを間違えてしまった場合には、[クリア]ボタンをクリックすると、ファイルの指定が解除されます
 ※ファイル欄に表示されたファイル名を変更することはできません。
 あらかじめ登録したいファイル名に変更してから、ファイルを選択してください。
 ※ファイル名が長い場合は登録することできません。
 ファイル名は20文字程度を目安に設定してください。

| シームレスな健康情報法用基盤<br>実証事業                                                                      | 486           | どこでもMY病院システム                                  |          | 791 |
|---------------------------------------------------------------------------------------------|---------------|-----------------------------------------------|----------|-----|
|                                                                                             | 病院から受け        | 取ったデータ 登録画面<br>病院から受け取ったデータを登<br>時空調日         | 撮してください。 |     |
| <ul> <li>● パスワード支支</li> <li>● 本本情報</li> <li>どこで6MY病気について<br/>保入情報を決めていて<br/>品間会せ</li> </ul> | 日村<br>77 f IV | 2012年 10月 18日 ·<br>G.ピこMY9ストデータmototarou_1 pd |          |     |
|                                                                                             |               |                                               |          |     |

⑤ 登録確認メッセージが表示されますので、[OK]ボタンをクリックします。

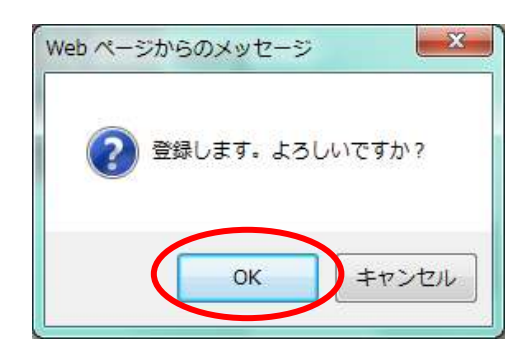

⑥ 登録した内容が表示されます。
 ※登録したファイルがPDFファイルの場合は、健康情報として登録されます。

| 天証事業 (戻る                                                                                                    | ここでもMF病院システム                                                                                                    | ログアウト |
|----------------------------------------------------------------------------------------------------|----------------------------------------------------------------------------------------------------|-------|
| <ul> <li>登録完了確認</li> <li>登録完了確認</li> <li>○</li> <li>○</li></ul> | <ul> <li>         下記の登録が完了しました。     </li> <li>         健康情報         nototarou_1.pdf         2012年10月18日 14時10分 能登太郎     </li> </ul> |       |

⑦ 画面上部の[戻る]ボタンをクリックすると、トップメニュー画面に戻ります。

| C S tttps://myhospital.ne | tohoku.net/myport 🎗 - 🔒 🗟 🖒 🗙 🧔 「どこでもN | MY病院」 ポー ×    |       | - □ × ↔ |
|---------------------------|----------------------------------------|---------------|-------|---------|
| 👍 🗐 MSN Japan 🎒 おすすめサイ    | ▼ 🗿 他のアドオンを表示 ▼                        |               |       |         |
| シームL<br>実証事               | スな健康憤報活用基督<br>また、 く良る                  | どこでもMY病院システム  | ログアウト |         |
|                           | 登録完了確認画面                               | _             |       |         |
|                           | •                                      | 下記の登録が完了しました。 |       |         |

#### <補足>

ファイルを登録する場合は、以下の点にご注意ください。

- 登録できるファイルは、PDFファイル(拡張子が.pdfのファイル)と、
   糖尿病検査データファイル(拡張子が.xmlのファイル)のみとなります。
- ・ 上記以外のファイルは登録することができません。

- 2)健康情報の表示 登録した健康情報を表示します。
  - トップメニュー画面を表示します。 表示エリアにある[健康情報]ボタンをクリックします。

| シームレスな健康情報法用基盤<br>実証事業     | どこでもMY病院S     | 7774                                            |
|----------------------------|---------------|-------------------------------------------------|
| and the second second      | トップメニュー       |                                                 |
| 1                          | ● 表示          | ※本システムの動作保証はMicrosoft Internet Explorer 9. 8のみと |
| 副豊大郎さん                     | お菓子帳          | 糖尿病記録                                           |
| 1 XANARE                   | 自己管理アーク       | 健康情報                                            |
| どこでもMY病院について<br>個人情報保護について | <b>(1)</b> 20 |                                                 |
| 486¥                       | お菓子紙          | 発展から受け取ったデータ                                    |
|                            | 自己管理アーク       |                                                 |
|                            | O BE          |                                                 |
|                            | 職任の設定         |                                                 |

2 登録された健康情報が一覧で表示されます。
 1 画面に、登録日が新しい日付順で、10件が表示されます。

| シームレスな健康情報法用基盤<br>実証事業    | 4.85     |       | 8274M               | Y病院システム                                    |                                    |         | 0779F |
|---------------------------|----------|-------|---------------------|--------------------------------------------|------------------------------------|---------|-------|
| 2<br>22<br>22<br>22<br>22 | 924 M 92 | 一页画書  | 登録した<br>日付の横に<br>健り | 健康情報を、新しい職業<br>ある「表示」「削除」ボタ<br>新貨税の編集は行うこと | ≹日順に表示します<br>た」を選択してくださ<br>ができません。 | č<br>Bu |       |
| B 1127-FEE                | RR       | 大方    |                     |                                            |                                    |         |       |
|                           |          | 1     | BH                  | 注意致值                                       | 教術                                 | 112     | BER . |
| FORMAR DOOL               |          | 20124 | 10月15日              |                                            | <b>N</b> R                         |         | NER   |
| 個人情報保護について                |          | 2012年 | 10月11日              |                                            | et.ori                             |         | NID.  |
| お開会社                      |          | 9     | 以上                  |                                            |                                    |         |       |
|                           |          |       |                     |                                            |                                    |         |       |
|                           |          |       |                     |                                            |                                    |         |       |
|                           |          |       |                     |                                            |                                    |         |       |
|                           |          |       |                     |                                            |                                    |         |       |
|                           |          |       |                     |                                            |                                    |         |       |
|                           |          |       |                     |                                            |                                    |         |       |
|                           |          |       |                     |                                            |                                    |         |       |

※10件以上登録されている場合には、[前頁]・[次頁]のボタンが有効になります。 例)10件以上データが入っている等で次の頁がある場合は、[次頁]ボタンが有効になります。

| 日付          | 注意設備 | 表示    | 812 | 198       |
|-------------|------|-------|-----|-----------|
| 2012年10月15日 |      | 8.11  |     | NUM       |
| 2012年10月14日 |      | 88    |     | 100       |
| 2012年10月13日 |      | 8.0   |     | 10.00     |
| 2012年10月09日 |      | 10.01 |     | 8.00      |
| 2012年10月07日 |      | RR    |     | 10        |
| 2012年10月06日 |      | 8.8   |     | 800       |
| 2012年10月05日 |      | 16.23 |     | - Million |
| 2012年10月04日 |      | 88    |     | 10        |
| 2012年10月03日 |      | 教育    |     |           |
| 2012年10月02日 |      | 88    |     | 100       |

前の頁がある場合は、[前頁]ボタンが有効になります。

| Contraction Contraction |         | 112          | 11/1 |       |
|-------------------------|---------|--------------|------|-------|
| EH2                     | 1 MARIE | 8135         | 86.2 | RUNK  |
| 2012年10月01日             |         | <b>6</b> .25 |      | 10.00 |
| 12E                     |         |              |      |       |
|                         |         |              |      |       |
|                         |         |              |      |       |
|                         |         |              |      |       |
|                         |         |              |      |       |
|                         |         |              |      |       |
|                         |         |              |      |       |
|                         |         |              |      |       |
|                         |         |              |      |       |
|                         |         |              |      |       |

③ 表示したい健康情報の登録日の日付横の[表示]ボタンをクリックします。

| シームレスな健康情報法用基盤<br>東証事業     | 4.86        |       | 8274M               | Y病院システム                                 |                                   |           | 8779F |
|----------------------------|-------------|-------|---------------------|-----------------------------------------|-----------------------------------|-----------|-------|
| REZ.BOA                    | <b>健康情報</b> | 一覧画曲  | 登録した<br>日付の横に<br>値別 | 健康情報を、新しい意<br>ある「表示」「原珍」ボ<br>開情報の編集は行うこ | 禄日順に表示しま<br>タンを選択してくだ<br>とができません。 | す.<br>さい. |       |
| A 1127-FEE                 | 88          | -天死   |                     |                                         |                                   |           |       |
| 14 基本情報                    |             | 1     | 841                 | 注意政编                                    | 表示                                | 812       | BER . |
|                            |             | 2012年 | 10月15日              |                                         | 88                                |           | NO.   |
| どこでもMY病間について<br>個人情報な事について |             | 2012年 | 10月11日              |                                         | <b>10.0</b>                       |           | 810   |
| お問合せ                       |             | 4     | UL                  |                                         |                                   |           |       |
|                            |             |       |                     |                                         |                                   |           |       |
|                            |             |       |                     |                                         |                                   |           |       |
|                            |             |       |                     |                                         |                                   |           |       |
|                            |             |       |                     |                                         |                                   |           |       |
|                            |             |       |                     |                                         |                                   |           |       |
|                            |             |       |                     |                                         |                                   |           |       |
|                            |             |       |                     |                                         |                                   |           |       |

④ 健康情報のファイルへのリンクが表示されます。 ファイル名をクリックします。

| シームレスな単原情報と用書類<br>東証書書     | 426   | どこでもMY病院システム           | 0779F |
|----------------------------|-------|------------------------|-------|
| -                          | 詳細表示画 |                        |       |
| 2                          | 0     | 健康情報<br>日付 2012年10月15日 |       |
| â /127-FEE                 | 0     | 774 nototarou Ledf     |       |
|                            |       |                        |       |
| どこさもMY協能について<br>個人情報保護について |       |                        |       |
| ARRE                       | 0     |                        |       |
|                            | 0     |                        |       |
|                            | 0     |                        |       |
|                            | ø     |                        |       |
|                            | 0     |                        |       |
|                            | 0     |                        |       |
|                            |       |                        |       |
|                            |       |                        |       |

⑤ 登録したファイルが表示されます。

|                                                                                                | _ 0 <u>_ x</u> _ |
|------------------------------------------------------------------------------------------------|------------------|
| (今) ③ ⑧ https://myhospital.notohoku.net/myportal_ ター 畠 C × (② 「どこでもMY病境」ポータ 🥝 notohoku.net 🛛 🖌 | <b>↑</b> ★ ☆     |
| 🚖 🖗 MSN Japan 🗿 おすすめサイト ▼ 🗿 他のアドオンを表示 ▼                                                        |                  |
|                                                                                                |                  |
|                                                                                                | Î                |
| 878                                                                                            | Ē                |
| おくすり手帳情報(QRコード)                                                                                |                  |
| 調剤実施日:2012年08月01日 東日本薬局                                                                        |                  |

## ※タブの[×]ボタンをクリックすると画面を閉じることができます。

⑥ 画面上部の[戻る]ボタンをクリックすると、②画面(登録された健康情報の一覧)に戻ります。

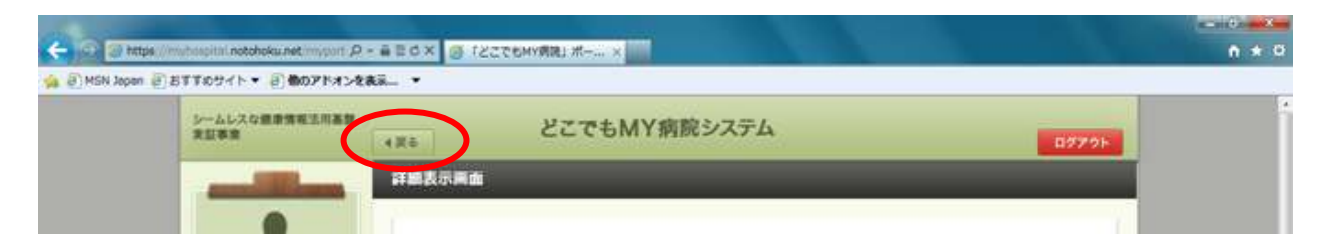

⑦ 画面上部の[戻る]ボタンをクリックすると、トップメニュー画面に戻ります。

| 🔶 👁 🐭 https   | //myhospital.notohoku.net/myport P - 音臣GX W f2ごでもMY病は.ボーニ.x | n + 0  |
|---------------|-------------------------------------------------------------|--------|
| 🐅 🗿 MSN Japan | 目おすすのサイト・ 目前のアドオンを表示                                        |        |
|               | シームレスな運動情報主用高数<br>東京東京 イズロ どこでもMY病院システム                     | 10770k |
|               |                                                             |        |

く参考>

間違って健康情報を登録してしまった場合等、登録された健康情報を削除したい場合には、 以下の手順で削除を行います。

i. 削除したい健康情報の登録日の日付横の[削除]ボタンをクリックします。

| シームレスな健康情報法用基盤<br>実証基準     | 4.86 |        | どこでもM               | Y病院システム                                    |                                     |            | 8779F |
|----------------------------|------|--------|---------------------|--------------------------------------------|-------------------------------------|------------|-------|
| and the second             | 使高情報 | 一致而自   | _                   | _                                          | _                                   | _          |       |
| 記録大郎さん                     |      |        | 登録した<br>日付の模切<br>健認 | 健康情報を、新しい語)<br>ある「表示」「劇励」ボイ<br>創作般の編集は行うこと | 達日順に表示します<br>タンを選択してくださ<br>とができません。 | r.<br>R.s. |       |
| 谷 パスワード安里                  | 88   | 東京     |                     |                                            |                                     |            |       |
| 18 基本资格                    |      | 8      | 11                  | 注意政值                                       | <b>表示</b>                           | 82         | 0.08  |
|                            |      | 2012年1 | 0月15日               |                                            | 18                                  |            |       |
| どこでもMY病院について<br>個人情報な事について |      | 2012年1 | 0月11日               |                                            | <b>86.01</b>                        |            | 810   |
| 利用会社                       |      | 1.1    | £                   |                                            |                                     |            |       |
|                            |      |        |                     |                                            |                                     |            |       |
|                            |      |        |                     |                                            |                                     |            |       |
|                            |      |        |                     |                                            |                                     |            |       |
|                            |      |        |                     |                                            |                                     |            |       |
|                            |      |        |                     |                                            |                                     |            |       |
|                            |      |        |                     |                                            |                                     |            |       |
|                            |      |        |                     |                                            |                                     |            |       |

ii. 削除の確認メッセージが表示されますので、削除する場合は、[OK]ボタンをクリックします。

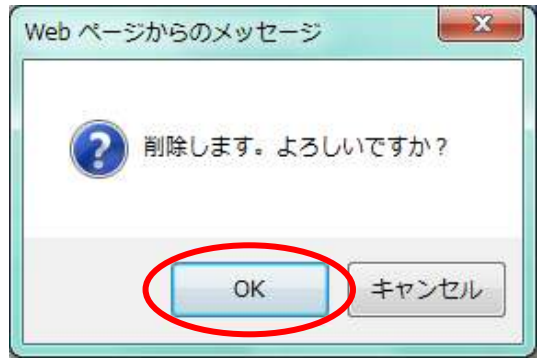

iii. 削除完了のメッセージが表示されます。

| 1000000 (100000)       |            | D7701 |
|------------------------|------------|-------|
| Mikt 7                 | taxa       |       |
| 2                      | 削除が完了しました。 |       |
| 副豊太郎さん                 |            |       |
| 自 /Cスワード文王<br>10 月本11日 |            |       |
|                        |            |       |
| REPANYAREDWE           |            |       |
| 個人情報保護について<br>A群合せ     |            |       |
|                        |            |       |
|                        |            |       |
|                        |            |       |
|                        |            |       |

iv. 画面上部の[戻る]ボタンをクリックすると、②画面(登録された健康情報の一覧)に戻ります。

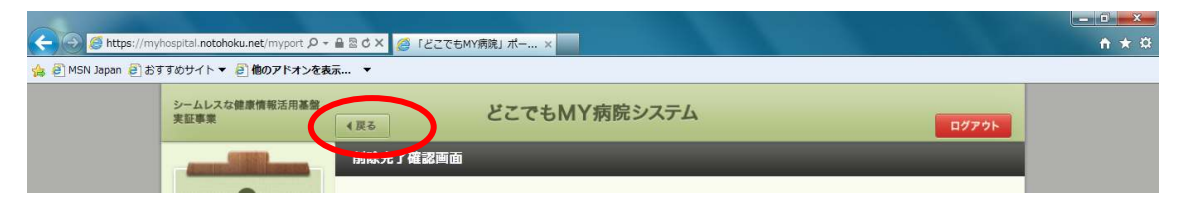

v. 画面上部の[戻る]ボタンをクリックすると、トップメニュー画面に戻ります。

| 🥧 🖸 💓 http    | e//mytrospital notoboku.net/mytont ター音音なメ 🖉 122でもMY開発Lボール × | 0.4   | 0 |
|---------------|-------------------------------------------------------------|-------|---|
| 🙀 🕘 MSN Japan | ● おすすのサイト・ () 他のアドオンを表示                                     |       |   |
|               | シームレスな健康情報生用系<br>発気事業 イズモ どこでもMY病院システム                      | 87791 | 1 |
|               |                                                             |       |   |

※一度削除した健康情報を元に戻すことはできません。 再度、登録をしなおしてください。

#### 5.糖尿病記録

糖尿病記録では、病院等の医療機関で受け取る糖尿病検査データを登録し、管理することができます。 また、登録された糖尿病検査データだけではなく、自己管理データや健康情報と一緒に管理することができます。

1)病院で受け取ったデータの登録

2)糖尿病記録の表示

- 1) 病院で受け取ったデータの登録 医療機関で受け取った糖尿病検査データを登録します。
  - トップメニュー画面を表示します。
     登録エリアにある[病院から受け取ったデータ]ボタンをクリックします。

| トップメニュー                                |         |                                   |                    |
|----------------------------------------|---------|-----------------------------------|--------------------|
| 10000000000000000000000000000000000000 |         |                                   |                    |
| 2 📀 8.7                                |         | ※本システムの動作保証はMicrosoft Internet Ex | plorer 9、8のみとなります。 |
| 総数大郎さん                                 | お菓子帳    | 糖尿病記録                             |                    |
| 1 X+98                                 | 自己管理データ | 建原情報                              |                    |
| たたでもMYARECONT                          |         |                                   |                    |
| 10 MARA                                | お菓手紙    | 発展から受け取ったデータ                      |                    |
|                                        | 自己管理データ |                                   |                    |
| @ RZ                                   |         |                                   |                    |
|                                        | 関係の設定   |                                   |                    |

2 ファイルを登録する画面が表示されます。

i.日付 ii.ファイル

- : 初期表示は本日となります。
  - : [参照]ボタンをクリックして、登録するファイルを選択します。

[参照]ボタンをクリックして、登録するファイルを選択します。

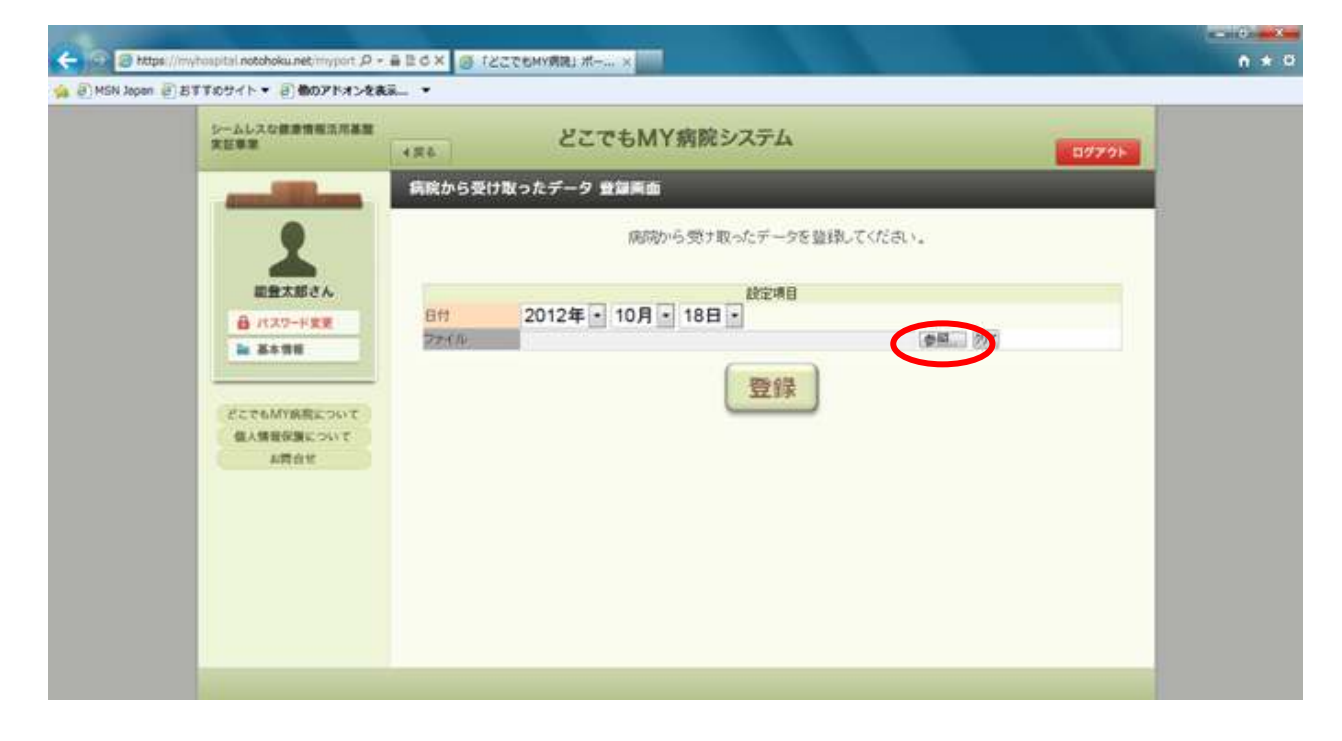

③ Windows標準のアップロードするファイルの選択画面が表示されます。 ファイルを指定後に、[開く]ボタンをクリックします。

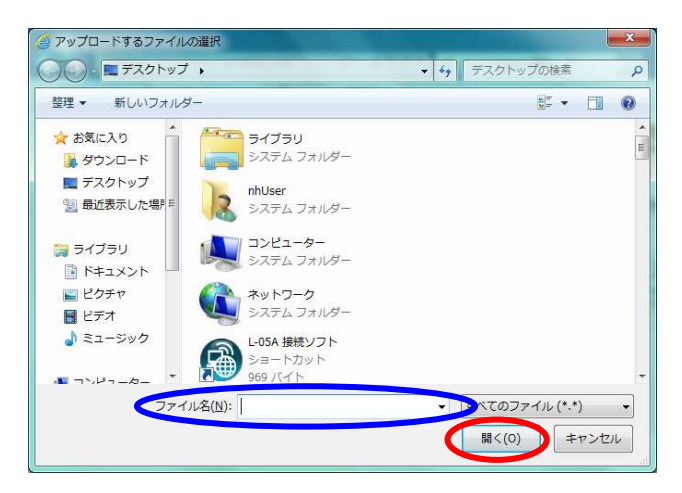

④ 指定したファイルが、ファイル欄に表示されていることを確認します。
 ※ファイルを間違えてしまった場合には、[クリア]ボタンをクリックすると、ファイルの指定が解除されます

ファイルを登録する場合は、[登録]ボタンをクリックします。

| シームレスな健康情報活用基盤<br>実証事業 | (R4) どこでもMY病院システム ログアク  |
|------------------------|-------------------------|
| and Stillerson         | 病院から受け取ったデータ 登録画面       |
|                        | 腐敗から受け取ったデータを整理してください。  |
| 総合大部さん                 | <b>於</b> 学項目            |
|                        | Bit 2012年 - 10月 - 18日 - |
| <b>N</b> 2198          |                         |
| RETONYAREOUT           | 登録                      |
| 住人情景学講社ついて             |                         |
| 和四合化                   |                         |
|                        |                         |
|                        |                         |
|                        |                         |

⑤ 登録確認メッセージが表示されますので、[OK]ボタンをクリックします。

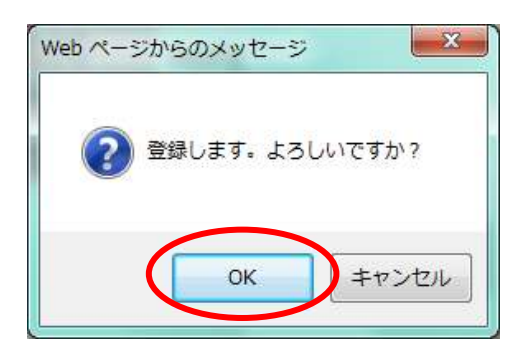

⑥ 登録した内容が表示されます。
 ※登録したファイルがXMLファイルの場合は、糖尿病検査データとして登録されます。

| シームレスな健康情報活用基盤<br>実証事業 4月                                                                                                    | どこでもMY病院システム                                                                        | ログアウト |
|----------------------------------------------------------------------------------------------------|-------------------------------------------------------------------------------------|-------|
| <ul> <li>第二日本(1)</li> <li>第二日本(1)</li></ul> | 協会了確認画面   下記の登録が完了しました。   着尿病検査データ   ファイル   999999040.xml   2012年10月18日 14時14分 能登太郎 |       |

⑥ 画面上部の[戻る]ボタンをクリックすると、トップメニュー画面に戻ります。

| Co S https://m    | yhospital.notohoku.net/myport の 🖌 🔒 🗟 ぐ X 💋 「どこでもMY病院」 ボー ×                      | ( <u> </u> |
|-------------------|----------------------------------------------------------------------------------|------------|
| 🍰 🥘 MSN Japan 🎒 お | すすめサイト ▼ 🗧 他のアドオンを表示 ▼                                                           |            |
|                   | シームレスな健康情報活用基盤<br>実証事業<br>( <i>R</i> <sup>6</sup> )<br>( <i>R</i> <sup>6</sup> ) | ログアウト      |
|                   | 登録完了確認画面                                                                         |            |
|                   | 下記の登録が完了しました。                                                                    |            |

#### <補足>

ファイルを登録する場合は、以下の点にご注意ください。

登録できるファイルは、PDFファイル(拡張子が.pdfのファイル)と、
 糖尿病検査データファイル(拡張子が.xmlのファイル)のみとなります。
 上記以外のファイルは登録することができません。

- 2)糖尿病記録の表示 登録した糖尿病記録(糖尿病検査データ、自己管理データ、健康情報)を表示します。
  - トップメニュー画面を表示します。 表示エリアにある[糖尿病記録]ボタンをクリックします。

| シームレスな健康情報法用基盤<br>実証事業     | どこでもMY病院      | ハステム                                  | 0779F           |
|----------------------------|---------------|---------------------------------------|-----------------|
| and the second             | トップメニュー       |                                       |                 |
| 1                          | ● 表示          | ※本システムの動作保証はMicrosoft Internet Explor | rer 9、8のみとなります. |
| 総数大郎さん<br>日 パスワードまま        | お菓子帳          | 糖尿病記錄                                 |                 |
| 1 XANH                     | 自己管理アータ       | 銀旗情報                                  |                 |
| どこでもMY病院について<br>個人情報保護について | <b>6</b> - 20 |                                       |                 |
| お田白北                       | お菓手帳          | 発展から受け取ったデータ                          |                 |
|                            | 自己管理アータ       |                                       |                 |
|                            | O BE          |                                       |                 |
|                            | 職価の設定         |                                       |                 |

② 登録された糖尿病記録のデータ(糖尿病検査データ・自己管理データ・健康情報)が一覧で表示されます。 1画面に、登録日/測定日が新しい日付順で、10件が表示されます。

| シームレスな重要情報活用基盤<br>実証事業             | 4.80        | どこでもMY病                                                        | 院システム                                                |                                                         |                           | 0779F  |
|------------------------------------|-------------|----------------------------------------------------------------|------------------------------------------------------|---------------------------------------------------------|---------------------------|--------|
| and the second second              | 基际病手能一致素    | a .                                                            |                                                      |                                                         |                           |        |
| ▲<br>副数大部さん<br>曲 バスワード変更<br>■ 基本情報 |             | 登録した糖尿病記録(構成<br>登録日<br>日付の模にある「表示<br>表示する種別を変えた<br>糖尿病検索データ 自己 | 記録検査データ・自己<br>又は測定日時に表<br>氏」「編集」「前除」ボ<br>い場合(エ、種分)の) | 日管理データ・健身<br>示します。<br>タンを選択してくだ<br>ボタンを選択してくび<br>■体験 金1 | 情報のを、<br>きい。<br>ごさい。<br>9 |        |
| どこさもMY病院について                       | RR 2.R      |                                                                |                                                      |                                                         |                           |        |
| 個人情報保護について                         | 日付          | 48.71                                                          | 过度数值                                                 | 表示                                                      | 62                        | DERR.  |
| ARAU                               | 2012年10月18日 | 種家病検査データ                                                       |                                                      | 100                                                     |                           | nite - |
|                                    | 2012年10月17日 | 自己管理データ                                                        | Δ.                                                   | 8.0                                                     | MESE.                     | ativ . |
|                                    | 2012年10月17日 | 自己管理データ                                                        |                                                      | (数元)                                                    | -                         | NUR.   |
|                                    | 2012年10月16日 | 現象病検査データ                                                       |                                                      | <b>8</b> .81                                            |                           | nux    |
|                                    | 2012年10月15日 | 建肥料杯树                                                          |                                                      | 88                                                      |                           | NIR    |
|                                    | 2012年10月15日 | 自己管理データ                                                        |                                                      | 表示                                                      | 455                       | NIR:   |
|                                    | 2012年10月15日 | 糖尿病検査データ                                                       |                                                      |                                                         |                           | NIR:   |
|                                    | 2012年10月14日 | 自己管理データ                                                        | <b>A</b>                                             | 8.0                                                     | #15                       | 8500   |
|                                    | 2012年10月14日 | 穂家病検査データ                                                       |                                                      | 西市                                                      |                           | N/RP   |
|                                    | 2012年10月13日 | 自己管理データ                                                        |                                                      | W.R                                                     | 818                       | nite   |

ー覧の上部に、種別を切り替えるボタンが表示されます。 初期表示は、「全データ」が表示されていますので、種別に絞込みを行いたい場合は、 種別のボタン(例:糖尿病検査データ)をクリックしてください。

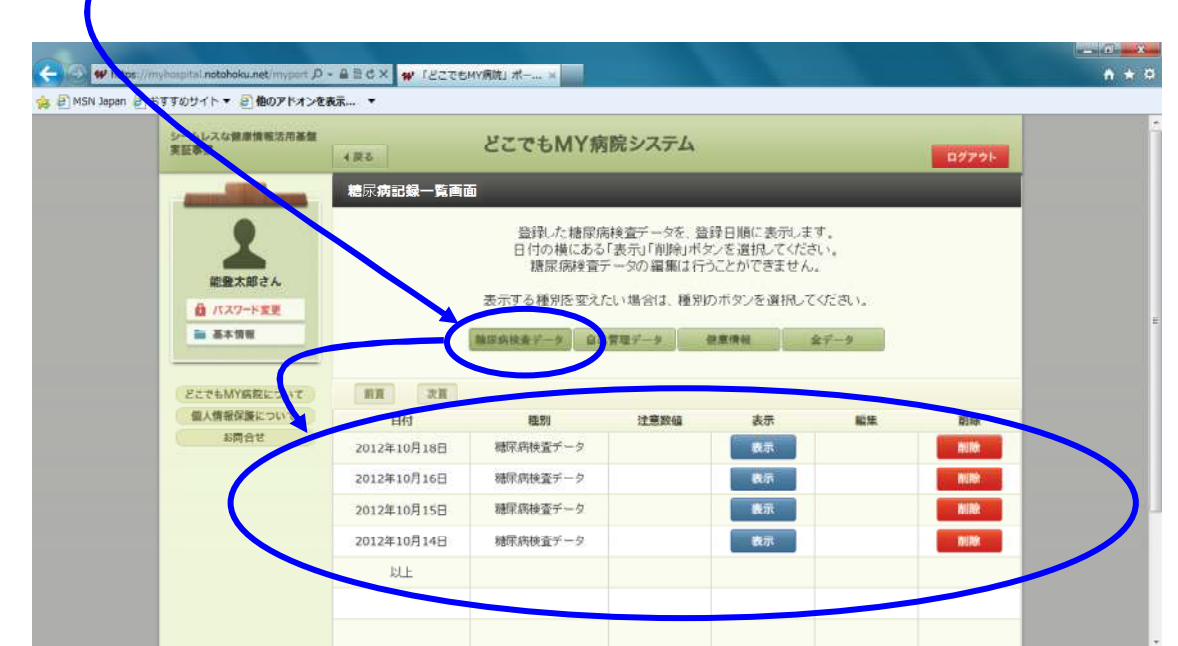

※10件以上登録されている場合には、[前頁]・[次頁]のボタンが有効になります。

例)10件以上データが入っている等で次の頁がある場合は、[次頁]ボタンが有効になります。

| and out     |             |      |              |      |                       |
|-------------|-------------|------|--------------|------|-----------------------|
| 日何          | (EN)        | 注册取编 | <b>表示</b>    | 6.2  | R1R                   |
| 2012年10月18日 | 職家病検査データ    |      | 教師           |      | 109                   |
| 2012年10月17日 | 自己管理データ     | 4    | <b>8</b> .37 | -    | NIN:                  |
| 2012年10月17日 | 自己管理テータ     |      | 教示           | 85   | DIR:                  |
| 2012年10月16日 | 現家病検査データ    |      | <b>D</b> .it |      | NIR.                  |
| 2012年10月15日 | <b>间进行时</b> |      | 表示           |      | <b>NUM</b>            |
| 2012年10月15日 | 自己管理テータ     |      | 教示           | 455  | NUM -                 |
| 2012年10月15日 | 穂原病検査データ    |      | <b>8</b> .0  |      | NIR                   |
| 2012年10月14日 | 自己管理データ     | 4    | <b>8.</b> 37 | -    | NIN:                  |
| 2012年10月14日 | 聴家病検査データ    |      | 80           |      | NOR O                 |
| GerBorgeroe | 自己想得了       |      |              | 1000 | and the second second |

前の頁がある場合は、[前頁]ボタンが有効になります。

| EH41        | 種別       | 注意改编 | 表示         | 829. | 0100 |
|-------------|----------|------|------------|------|------|
| 2012年10月01日 | 穂尿病検査データ |      | <b>6</b> # |      | 1.00 |
| RLE         |          |      |            |      |      |
|             |          |      |            |      |      |
|             |          |      |            |      |      |
|             |          |      |            |      |      |
|             |          |      |            |      |      |
|             |          |      |            |      |      |
|             |          |      |            |      |      |
|             |          |      |            |      |      |
|             |          |      |            |      |      |

- ③ 表示したい情報の日付横の[表示]ボタンをクリックします。
  - i.糖尿病検査データ : ④ ii.自己管理データ : 3.
    - iii. 健康情報
- : ④へ進みます。 : 3.自己管理データの3)自己管理データの表示へ進みます。
- : 4.健康情報の2)健康情報の表示へ進みます。

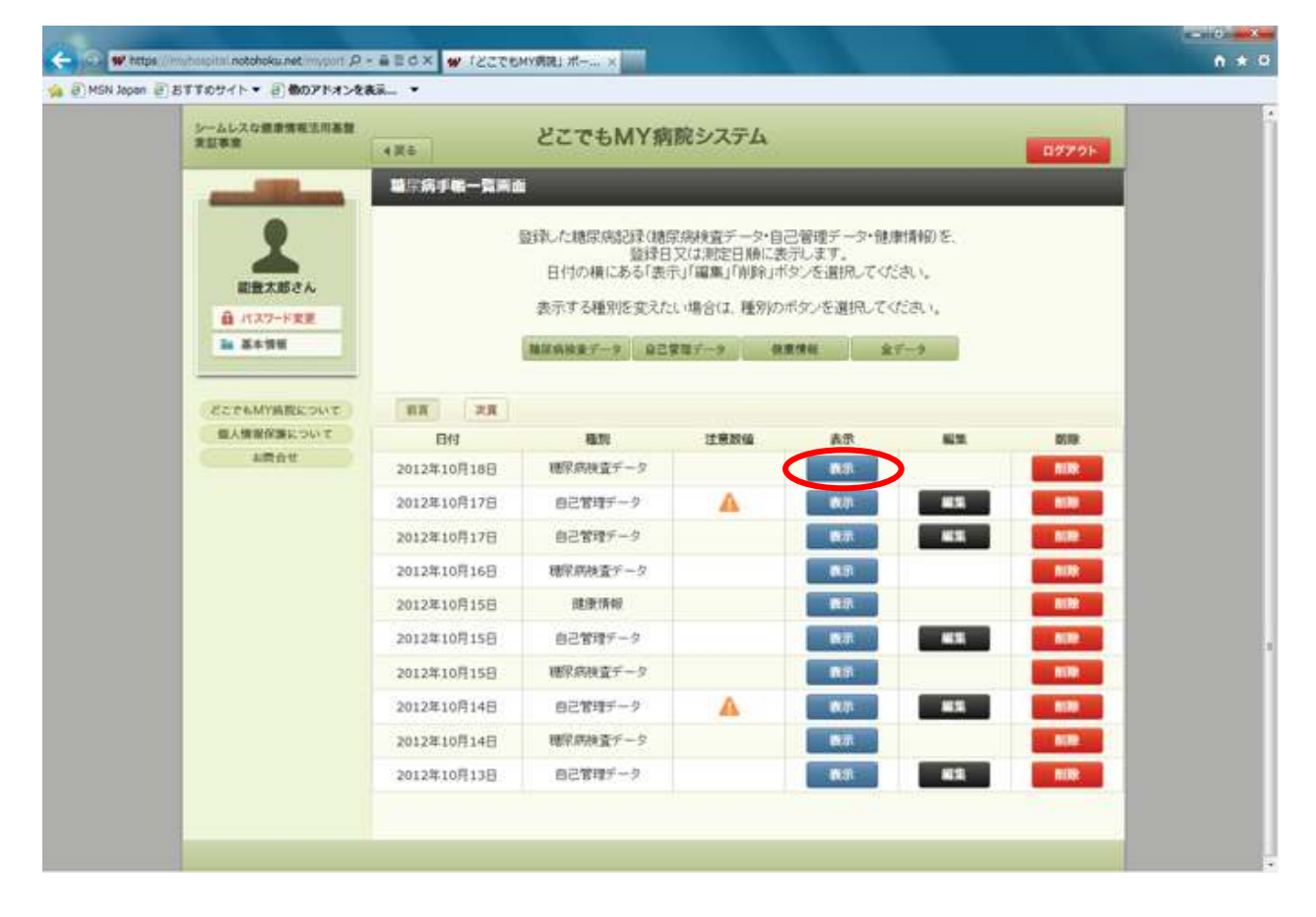

④ 糖尿病検査データを選択した場合、登録した糖尿病検査データが表示されます。

| シームレスな健康情報法用基礎<br>実証実験 | 4.85 | 827               | C-5MY     | 肩腕システ    | 4         |      |                  | 8779F |
|------------------------|------|-------------------|-----------|----------|-----------|------|------------------|-------|
|                        | 群編表の | жő.               | -         | -        | -         |      |                  |       |
| 総立大がさん                 | 0    | 聴尿病検査デー           | 9         |          |           |      |                  | 1     |
|                        | 0    | 48.6              |           | Ψ(û      | 16.5      |      | AN JUIT- RADISAN |       |
|                        |      | 45                | 176.5     | CTR .    |           |      | 2012-09-24       |       |
|                        | 0    | 118               | 87.7      | kg       |           |      | 2012-09-24       |       |
| どこでもMY構成について           |      | 82(14)            | +35.00    |          |           |      |                  |       |
| 個人情報保護について             | 10   | 2010/19/20        | 10        | 214      |           | 129  | AFF第(2006-01-01) |       |
| 利用自甘                   |      | @10(0343)         | 160       | mg/dl    |           |      | 2012-09-25       |       |
|                        |      | HEALECHEST        | 3 8.4     | -        |           |      | 2012-09-25       |       |
|                        |      | ah.H              | 140 / 100 | mmilg    |           |      | 2012-09-24       |       |
|                        |      | 1218              | 2+        |          |           |      | 2012-08-17       |       |
|                        | 0    | 金をかいアチニン          | 17.0      | mg/dl    |           |      | 2012-09-25       |       |
|                        |      | NEO               | 13+:      |          |           |      | 2012-08-17       |       |
|                        | ۰.   | 第中アル・デニー<br>観     | 30.2      | mg/gCre  |           |      | 2012-08-17       |       |
|                        | 12   | BON               | 22.4      | mg/dl    | 1000      |      | 2012-09-25       |       |
|                        |      | 1.DL::1,270-<br>% | 80        | mg/dl    |           |      | 2012-09-25       |       |
|                        | 0    | HDL::6-2.912<br>% | 52        | mg/dl    |           |      | 2012-09-25       |       |
|                        |      | THERE             | 43        | mg/dl    |           |      | 2012-09-25       |       |
|                        |      | GPT(ALT)          |           | 10/3     |           |      | 2012-09-25       |       |
|                        | 0    | GOT(AST)          | 15        | 10/4     |           |      | 2012-09-25       |       |
|                        |      | AC15-             | 52        | 1\/II    |           |      | 2012-09-25       |       |
|                        | 10   | INNESS            | (35.)     |          |           | 80.0 | 山風陳臣(2007-02-02) |       |
|                        |      | 14036.9           | *708      |          |           |      |                  |       |
|                        | 0    | 644553            | *#32      |          |           |      |                  |       |
|                        |      | PICK.             | A.R.M.    |          |           |      |                  |       |
|                        | -    | 161-PECE - LEE    | 未满道       |          |           |      |                  |       |
|                        |      | -27ENED           | ***       |          |           |      |                  |       |
|                        | 125  |                   |           |          |           |      |                  | _     |
|                        |      | 1                 | 5,040055  | CERT     | 12.15     | 100  | 0000000000       | 18    |
|                        |      | DE REGENITA SE    | 0.91      | 石川成市区町村  | 的短期地名     |      |                  |       |
|                        | 0    | 医療硬附情報            | 6.91      | 石山城市区町中日 | erentria. |      |                  | ļ     |

⑤ 画面上部の[戻る]ボタンをクリックすると、②画面(登録された糖尿病記録のデータの一覧)に戻ります。

| - • • •       | ps://mutoscini.notoboku.net/mysrt.P = # E G X 🚳 X 25554/#RIJ.X x | n + 0 |
|---------------|------------------------------------------------------------------|-------|
| 🐅 🗿 MSN Japar | ■BTT6541+ @ \$078x32\$\$                                         |       |
|               | シームレスな重要情報主用高数 そのこの とこでもMY病院システム                                 | D979F |
|               |                                                                  |       |

⑥ 画面上部の[戻る]ボタンをクリックすると、トップメニュー画面に戻ります。

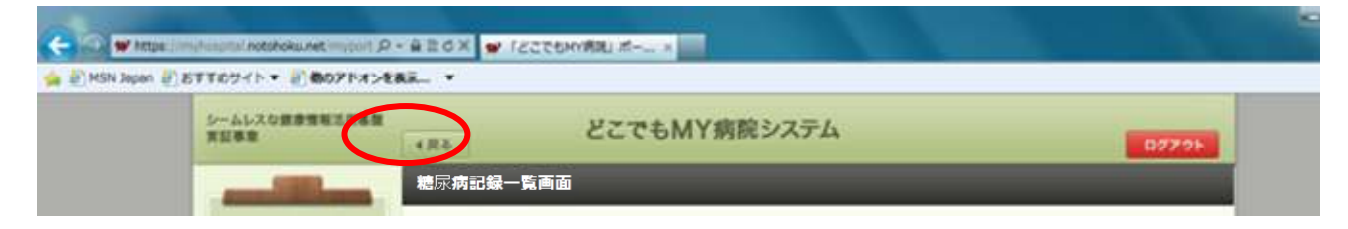

#### く参考>

間違ってデータを登録してしまった場合等、登録された情報を削除したい場合には、 以下の手順で削除を行います。 i. 削除したい情報の登録日の日付横の[削除]ボタンをクリックします。

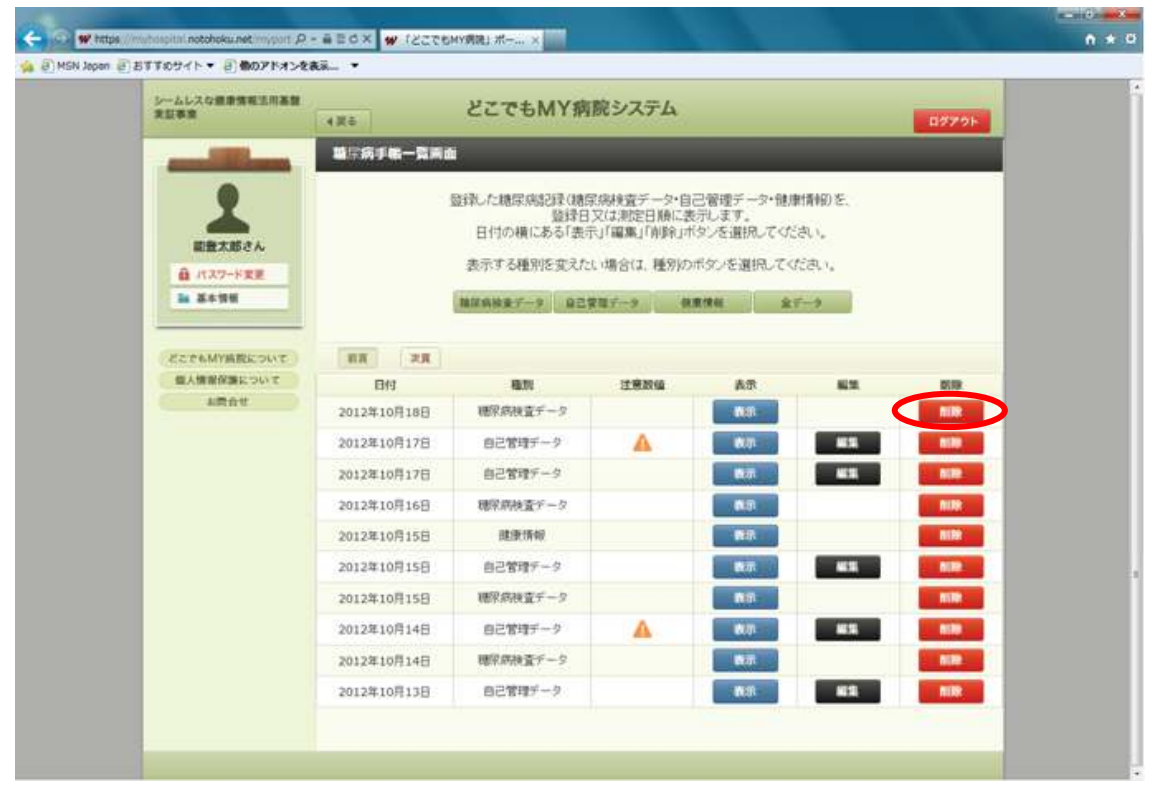

ii. 削除の確認メッセージが表示されますので、削除する場合は、[OK]ボタンをクリックします。

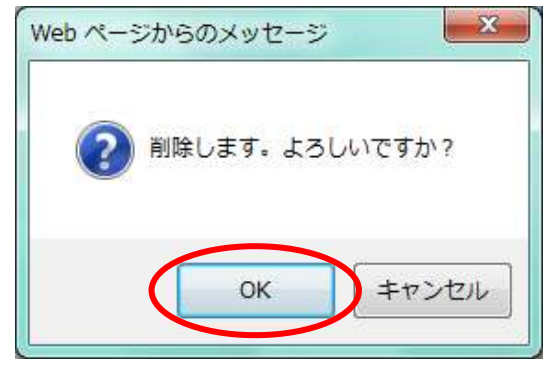

iii. 削除完了のメッセージが表示されます。

| <ul> <li>https://myhapital.notokoku.net/myport.の・</li> <li>SN Japan 副目下たサイト・ 副曲のアドオンを来</li> </ul> | A B O X D I ZZTEMYRRI K |        |
|---------------------------------------------------------------------------------------------------|-------------------------|--------|
| シームレスな健康情報活用基礎<br>東京事業                                                                            |                         | B32.0F |
|                                                                                                   | 前は光了構成所能                |        |

iv. 画面上部の[戻る]ボタンをクリックすると、②画面(登録された糖尿病記録の一覧)に戻ります。

| C S https://my      | hospital. <b>netohoku.net</b> /myport の - 音音 さく 🧔 「どこでもMY病院」ポー × | • • • • • • • • • • • • • • • • • • • |
|---------------------|------------------------------------------------------------------|---------------------------------------|
| 👍 🗿 MSN Japan 🎒 සිට | 「すめサイト ▼ 👌 <b>他のアドオンを表示…</b> ▼                                   |                                       |
|                     | シームレスな健康情報活用基準<br>実証事業<br>( R a                                  | <b>□</b> ∅79⊦                         |
|                     |                                                                  |                                       |

v. 画面上部の[戻る]ボタンをクリックすると、トップメニュー画面に戻ります。

| Carlo W Mas       | AND AND A A A A A A A A A A A A A A A A |      |
|-------------------|-----------------------------------------|------|
| 🙀 🖉 MSN Japan 📳 J | ETT6941+ @ 002F#>ERE_ +                 |      |
|                   |                                         | 077% |
|                   |                                         |      |

※一度削除した情報を元に戻すことはできません。 再度、登録をしなおしてください。

## 6.その他

ご利用者ご自身の基本情報や、パスワード変更をおこなうことができます。 また、ログイン時に発生しやすいエラーの対応方法などを注意事項にまとめています。

| 1)基本情報の参照 | 2)パスワード変更 | 3)注意事項 |
|-----------|-----------|--------|
|-----------|-----------|--------|

- 1) 基本情報の参照
  - トップメニュー画面を表示します。
     左側エリアにある[基本情報]ボタンをクリックします。

| リームレスな壁車賃を三川高盤<br>実証事業                                                                                                    | どこでもMY病院:   | システム                                 | 87791           |
|----------------------------------------------------------------------------------------------------|-------------|--------------------------------------|-----------------|
| and the second                                                                                                    | トップメニュー     |                                      |                 |
| 1                                                                                                    | () 表示       | ※本システムの動作保証はMicrosoft Internet Explo | rer 9、8のみとなります。 |
| 総会大郎さん                                                                                                    | お菓子帳        | 糖尿病記録                                |                 |
| 日本 単一番目<br>日本 単一番目<br>日本 日本 日本 日本 日本 日本 日本 日本 日本 日本 日本 日本 日本 日 | 自己管理アーク     | <b>建度物</b> 相                         |                 |
|                                                                                                    | (C) 28      |                                      |                 |
|                                                                                                    | お菓手帳        | 発展から受け取ったデータ                         |                 |
|                                                                                                    | 自己管理アーク     |                                      |                 |
|                                                                                                    | <b>⊙</b> BE |                                      |                 |
|                                                                                                    | 職任の設定       |                                      |                 |

② 基本情報の記載事項が間違っているときには、サポートセンターへお問い合わせください。

| シームレスな健康情報活用基盤<br>実証事業                                                             | (夏る    | どこでもMY病院システム                       | ログアウト |
|------------------------------------------------------------------------------------|--------|------------------------------------|-------|
|                                                                                    | ■基本情報■ | <b>能登太郎 様</b><br><sup>性別: 男性</sup> |       |
| <ul> <li>■ 基本情報</li> <li>どこでもMY病院について</li> <li>個人情報保護について</li> <li>お問合せ</li> </ul> | 0      | 生年月日 1987年07月09日<br>年編 25歳         |       |
|                                                                                    |        |                                    | _     |

## 2) パスワード変更

トップメニュー画面を表示します。
 左側エリアにある[パスワード変更]ボタンをクリックします。

| シームレスな健康情報法用基盤<br>東証券者               | どこでもMY病院:     | システム                             | 09795              |
|--------------------------------------|---------------|----------------------------------|--------------------|
| and the second                       | トップメニュー       |                                  |                    |
| 2                                    | (●) 表示        | ※本システムの動作保証はMicrosoft Internet E | plorer 9、8のみとなります。 |
| 副教太郎さん<br>前 パスワード支援                  | お菓子紙          | 糖尿病記録                            |                    |
| 1 84 11 H                            | 自己管理アーク       | 銀座情報                             |                    |
| ていては原設について<br>ないでは原設を開入<br>の<br>り合同人 | <b>(1)</b> 20 |                                  |                    |
|                                      | お菓子帳          | 病院から受け取ったデータ                     |                    |
|                                      | 自己管理アーク       |                                  |                    |
|                                      | <b>⊚</b> BE   |                                  |                    |
|                                      | 職任の設定         |                                  |                    |

② パスワードを変更する画面(WisePoint / Management Tool)が表示されます。

| 🙆 https://myhospital.notohoku.net/wppwd/                                                                |
|----------------------------------------------------------------------------------------------------|
|                                                                                                    |
| IisePoint / Management Tool                                                                             |
| 2-ゴロ     9990000000104     回定パスワードを更新するコは下記の際に新しいパスワードを入力して「更新」ボタンを押してください。     中止する場合はこのウィンドウを開してください。 |
| 商入力                                                                                                    |
| Copyright (C) 2000-2012 Falcon System Consultine.Inc. All Rights Reserved.                              |

③ 新しいパスワードを入力(I)し、同じパスワードを再入力(I)後、[更新]ボタン(II)をクリックします。

|             | 🕘 WisePoint-Password Management - Windows Internet Explorer                | ×      |
|-------------|----------------------------------------------------------------------------|--------|
|             | Shttps://myhospital.notohoku.net/wppwd/                                    | ₽ 2    |
|             | <b>A</b> lisePoint / Management Tool                                       | Logout |
|             | ユーザID 9990000000104                                                        |        |
|             | 固定パスワードを更新するはす下記の職に新しいパスワードを入力して「更新」ボタンを押してください。<br>ロルナを通られてのウードのな明いてください。 |        |
| $\varkappa$ |                                                                            |        |
| <b>(I</b> ) |                                                                            |        |
|             | Copyright (C) 2000-2012 Falcon System Consulting,Inc. All Rights Reserved. |        |
|             |                                                                            |        |

④ 更新完了画面が表示されます。 画面右上の[×]ボタンをクリックして、画面を終了します。

| S WisePoint-Password Management - Windows Internet Explorer        |            |
|--------------------------------------------------------------------|------------|
| https://myhospital.notohoku.net/wppwd/PasswordManager              | <b>a</b> 2 |
| WisePoint / Management Tool                                        |            |
| 正常に処理されました                                                         |            |
| 指定されたユーザの設定情報を更新しました。                                              |            |
| code = 1201                                                        |            |
| ୍ଦିଆମ୍ଫି -                                                         |            |
| Copyright (C) 2000–2012 Falcon System Consulting.Inc. All Rights R | Reserved.  |
|                                                                    |            |
|                                                                    |            |
|                                                                    |            |
|                                                                    |            |
|                                                                    |            |
|                                                                    |            |
|                                                                    |            |
|                                                                    |            |
|                                                                    |            |

#### 3) 注意事項

- ・ どこでもMY病院システムへのログイン画面(WisePoint画面)の表示中に、
  - 操作をせずに2分間以上放置した場合、接続エラーが発生します。
  - i [トップページへ]ボタンをクリックすると、ログインページ(1.ログイン 2) ③)へ戻ります。
  - ii. [ログアウト]ボタンをクリックすると、ログインを終了します。

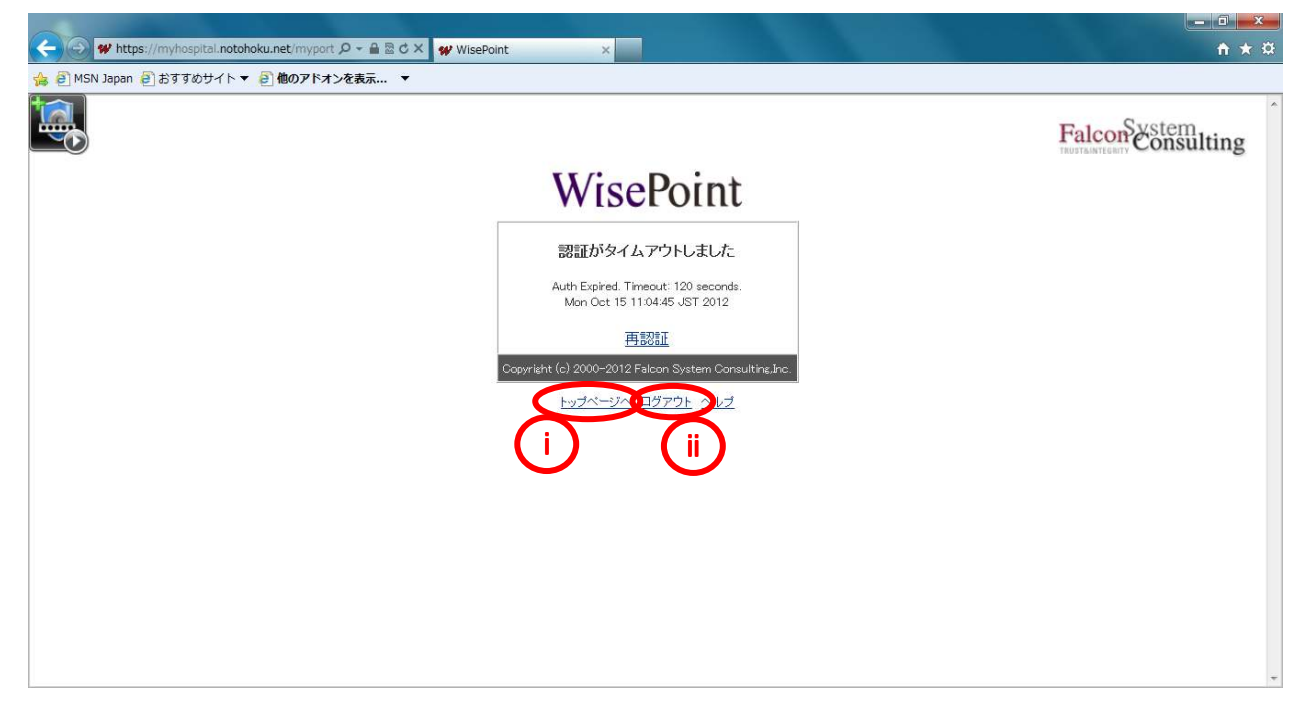

 どこでもMY病院システムにログイン後、操作をせずに1時間程度放置した場合、 セッションタイムアウトのエラーが発生します。
 セッションタイムアウトが発生した場合、画面上のボタンがうまく表示されないことがありますが、 画面上のボタンをクリックすると、どこでもMY病院システムへのログイン画面(WisePoint画面)が 表示されますので、ログインページ(1.ログイン2)④)から実施してください。

| シームレスな健康情報法用基盤<br>実証事業     | どこでもMY病院シン      | ステム<br>877                                       | •           |
|----------------------------|-----------------|--------------------------------------------------|-------------|
| and the second             | トップメニュー         |                                                  |             |
| 1                          |                 | ※本システムの動作保証はMicrosoft Internet Explorer 9. 8のみとな | <b>ます</b> 。 |
| 副豊大郎さん                     | お菓子帳            | 糖尿病記録                                            |             |
| 1 XATE                     | 自己管理アーク         | 建原情報                                             |             |
| どこでもMY病院について<br>個人情報保護について | ( <b>b</b> - 22 |                                                  |             |
| ARRY                       | お菓子帳            | × 00.8%4E                                        |             |
|                            | 自己管理データ         |                                                  |             |
|                            | @• BZ           | 画面上のボタンがうまく表示され                                  | なし          |
|                            | 開催の設定           |                                                  |             |

#### ・ どこでもMY病院システムへのログイン画面(WisePoint画面)で、

- ログインID又はパスワードを間違えた場合には、エラーが発生します。
- i [再認証]ボタンをクリックすると、パスワード入力画面(1.ログイン 2) ④)へ戻ります。
- ii. [トップページへ]ボタンをクリックすると、ログインページ(1.ログイン 2) ③)へ戻ります。
- iii. [ログアウト]ボタンをクリックすると、ログインを終了します。

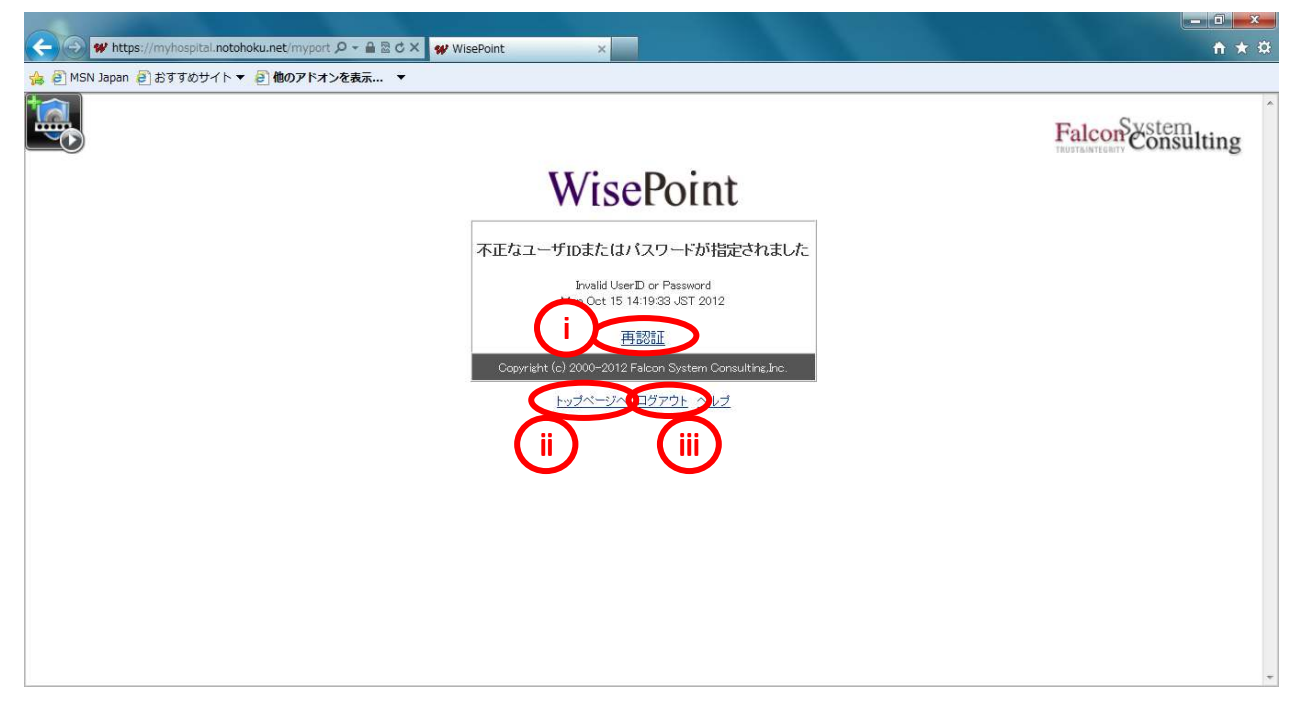

- ・ 認証番号を間違えて入力した場合は、ログインに失敗します。
  - i. [トップページへ]ボタンをクリックすると、ログインページ(1.ログイン 2) ③)へ戻ります。
  - ii. [ログアウト]ボタンをクリックすると、ログインを終了します。

| W https://myhospital.notohoku.net/myport ター 論意で× WisePoint × |                                                                                        |              |
|--------------------------------------------------------------|----------------------------------------------------------------------------------------|--------------|
| 👍 🙆 MSN Japan 🗿 おすすめサイト ▼ 🗐 他のアドオンを表示                        | 🔻                                                                                      |              |
|                                                              |                                                                                        | FalconSector |
|                                                              | WisePoint                                                                              |              |
|                                                              | ログインに失敗しました                                                                            |              |
|                                                              | Man Oct 15 14:21:09 JST 2012                                                           |              |
|                                                              | Copyright (c) 2000-2012 Falcon System Consulting,inc.<br>トップページグ・ユダブウト のレプ<br>i<br>iii |              |
|                                                              |                                                                                        |              |

## 7.ログアウト

どこでもMY病院からログインします。

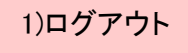

- 1) ログアウト
  - ① 画面上部の[ログアウト]ボタンをクリックします。

| ノームレスな重要情報法用基盤<br>R証券室                 | どこでもMY病院:       | 2756                                         | ダアウト    |
|----------------------------------------|-----------------|----------------------------------------------|---------|
| and the second second                  | トップメニュー         |                                              |         |
| 1                                      | ● 表示            | ※本システムの動作保証はMicrosoft Internet Explorer 9.80 | )みとなります |
| 副豊大郎さん                                 | お菓子帳            | 糖尿病記録                                        |         |
| 1 X499                                 | 自己管理アーク         | 建原物和                                         |         |
| さこでもMY病意について<br>変換でないて<br>が自動な<br>が合いて | <b>()</b> - 211 |                                              |         |
|                                        | お菓手帳            | 発展から受け取ったデータ                                 |         |
|                                        | 自己管理アーク         |                                              |         |
|                                        | O BE            |                                              |         |
|                                        | 職価の設定           |                                              |         |

② 確認メッセージが表示されますので、終了する場合は、[OK]ボタンをクリックします。

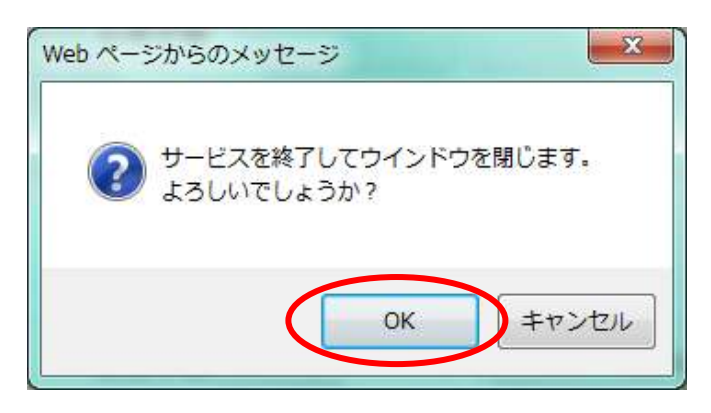

Internet Explorerが終了し、画面が閉じられます。
 ※タブの終了だけではなく、必ず、Internet Explorerを終了してください。

<補足>

Internet Exploereの[×]をクリックしても終了することはできますが、 [ログアウト]ボタンからのログアウトをお願いします。